# REMOTE CONTROL OF DEVICES WITH A GPIB AND MATLAB

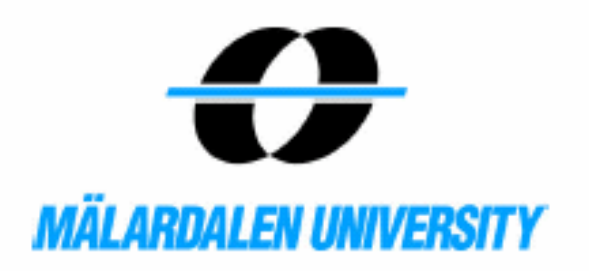

Iván Pedraza Gutiérrez Mälardalens Högskolan 21 Januari 2006 C level

# Abstract

The central idea of this project is the remote control of a Network Analyzer ZVB and the remote control of a Labjack U12. To do this we are going to use a GPIB cable to cennect the computer with the Network Analyzer. The Labjack will be directly connected in the USB port.

To control this devices we are going to program a Graphical User Interface with Matlab. We will have a window with several buttons, listboxes, popup menus, axes and togglebuttons, with everyone of this components will be possible to do a different function on the Network Analyzer.

The signals will be emitted from the out-port of the Network Analyzer and will be received for one of the sixteen antennas which are connected to the in-ports. Once the received signal is in the Network Analyzer, we can change the number of points, the power, the bandwidth, the start and the stop frequency, etc. Also it is possible to save and load one signal, the signal will be stored in one array which will contain three files (frequency, magnitude and phase) and a number of columns as big as the number of points.

# **Table of Contents**

| 1 Introduction                              | 6                     |
|---------------------------------------------|-----------------------|
| 2 Hardware                                  | 10                    |
| 2.1 GPIB                                    | 10                    |
| 2.1.1 Introduction                          | 10                    |
| 2.1.2 The communication principle           | 12                    |
| 2.1.3 GPIB Signals and Lines                | 13                    |
| 2.1.3.1 Data Lines                          | 13                    |
| 2.1.3.2 Handshake Lines                     | 13                    |
| 2.1.3.3 Interface Management Lines          | 13                    |
| 2.1.4 GPIB Devices                          | 14                    |
| 2.1.5 GPIB Data                             | 14                    |
| 2.1.6 GPIB Limitations                      | 15                    |
| 2.1.7 GPIB Restrictions                     | 15                    |
| 2.1.8 SCPI                                  | 16                    |
| 2.2 GPIB-USB                                | 17                    |
| 2.3 Labiack U12                             | 18                    |
| 2.3.1 Hardware Description                  | 18                    |
| 2.4 Agilent (HP) 8761B                      | 20                    |
| 2.5 Network Analyzer                        | 20                    |
| 2.5 I totwork / Huly Dol                    |                       |
| 3 The Graphical User Interface              | 23                    |
| 3.1 Introduction                            | 23                    |
| 3.2 How a Graphical User Interface Works    | 23                    |
| 3.2.1. Components                           | 23                    |
| 3.2.7. Components                           | 23                    |
| 3.2.2. Callbacks                            | 23                    |
| 3.3 Graphical User Interface Components     | 24                    |
| 3.3 1 Text Fields                           | 2+<br>24              |
| 3 3 2 Edit Boyes                            | 2 <del>-1</del><br>24 |
| 3.3.2 East Dores                            | 2 <del>4</del><br>24  |
| 2.2.4 ToggloButtons                         |                       |
| 2.2.5 Dopun Monus                           | 24                    |
| 2.2.6 List Deves                            | 24                    |
| 5.5.0 LIST DUXES                            | 25<br>26              |
| 3.4 Oraphical User Interface with Matiab    | 20                    |
| 3.4.1 Connect                               | 20                    |
| 2.4.1.2 Disconnect                          | 27                    |
| 5.4.1.2 Disconnect                          | 27                    |
| 5.4.1.2.1 Default values                    | 27                    |
| 2.4.2 Collect all Traces                    | ····.27               |
| 5.4.2.1 COIOUIS                             |                       |
| 3.4.2.2 Steps                               | ∠ð<br>20              |
| 3.4.5 Collect one Trace                     | 29                    |
| 3.4.4 New Trace                             | 29                    |
| 5.4.4.1 Active Traces in Remote Control.    |                       |
| 5.4.4.2 Traces, Channels, and Diagram Areas |                       |
| 3.4.4.3 Kemote control                      |                       |
| 3.4.5 Delete Trace                          |                       |

| 3.4.5.1 Remote control                                                                                                    |
|----------------------------------------------------------------------------------------------------|
| 3.4.6 Trace                                                                                                    |
| 3.4.6.1 Remote control                                                                                                    |
| 3.4.7 Meas Port                                                                                                    |
| 3.4.7.1 S-Parameters                                                                                                    |
| 3.4.7.2 Multiport Parameters                                                                                                    |
| 3.4.7.3 Remote control                                                                                                    |
| 3.4.8 Format                                                                                                    |
| 3.4.8.1 Cartesian Diagrams                                                                                                    |
| 3.4.8.1.1 dB Mag                                                                                                    |
| 3.4.8.1.2 Phase                                                                                                    |
| 3.4.8.1.3 Real                                                                                                    |
| 3.4.8.1.4 Imag                                                                                                    |
| 3.4.8.2 Polar Diagrams                                                                                                    |
| 3.4.8.2.1 Polar                                                                                                    |
| 3.4.8.3 Smith Chart                                                                                                    |
| 3.4.8.3.1 Smith                                                                                                    |
| 3.4.8.4 Remote control                                                                                                    |
| 3 4 9 Number of Points 39                                                                                                    |
| 3.4.9.1 Remote control                                                                                                    |
| 3 4 10 Power 40                                                                                                    |
| 34101 Range $40$                                                                                                    |
| 34102 Remote control $40$                                                                                                    |
| 3 4 11 Bandwidth 41                                                                                                    |
| 3.4.11 Bange $A1$                                                                                                    |
| 3 1 1 2 Remote control                                                                                                    |
| 3.4.12 Start Frequency $41$                                                                                                    |
| 3.4.12 Start Frequency                                                                                                    |
| 3.4.12.1 Range                                                                                                    |
| 3.4.12  Stop Frequency                                                                                                    |
| $3.4.15 \operatorname{Stop} \operatorname{Frequency} 42$                                                                                                    |
| $3.4.13.1 \text{ Ralige} \qquad \qquad \qquad \qquad \qquad \qquad \qquad \qquad \qquad \qquad \qquad \qquad \qquad \qquad \qquad \qquad \qquad \qquad \qquad$ |
| 2.4.14 Antenna 42                                                                                                    |
| $5.4.14 \text{ Allellia} \qquad 42$                                                                                                    |
| 3.4.15 Save Antenna                                                                                                    |
| 5.4.10 Load Antenna                                                                                                    |
| A How to proste a CIII with Metlah                                                                                                    |
| 4 How to create a GOT with Mallab                                                                                                    |
| 4.1 What is Matlad?                                                                                                    |
| 4.2 How to create a GUT with Matlab                                                                                                    |
| 4.2.1 Handles                                                                                                    |
| 4.2.2 Objects properties                                                                                                    |
| 4.2.3  GUIDE in Matiab                                                                                                    |
| 4.2.3.1 Property editor                                                                                                    |
| 4.2.3.2 Alignment Editor                                                                                                    |
| 4.2.3.3 Menu Editor                                                                                                    |
| 4.2.3.4 Callback Editor                                                                                                    |
| 5 Summary                                                                                                    |
| C Extra Development                                                                                                    |
| o Future Development                                                                                                    |

| 7 Result and Discussion                        | 54 |
|------------------------------------------------|----|
| Acknowledgment                                 |    |
| References                                     | 56 |
| APPENDIX                                       | 57 |
| Appendix 1: Source Code                        | 57 |
| Appendix 2: GPIB Characterictics               | 74 |
| Appendix 3: Labjack Functions (with Matlab)    | 76 |
| Appendix 4: Network Analyzer, Commond Commands |    |
| Appendix 5: SCPI Command Tables                |    |

# **REMOTE CONTROL OF DEVICES WITH A GPIB AND MATLAB**

# **1. INTRODUCTION**

We are going to use a Graphical User Interface (GUI) with Matlab to control a Network Analyzer and a Labjack U12, and a GPIB (general purpose interface bus) to connect the computer with the Network Analyzer.

There are sixteen antennas, to obtain this sixteen antennas we have used the mulplexor HP 8761B, with the multiplexors and the Labjack U12 we can select one of the different antennas.

The signals are going to be emited from one of the Network Analyzer outport, this is received for other antenna which will be in a bucket that contains water or water and oil. What we want is pick up the microwaves, emited for the antenna which is in the outport, in one of the receiving antennas (inport).

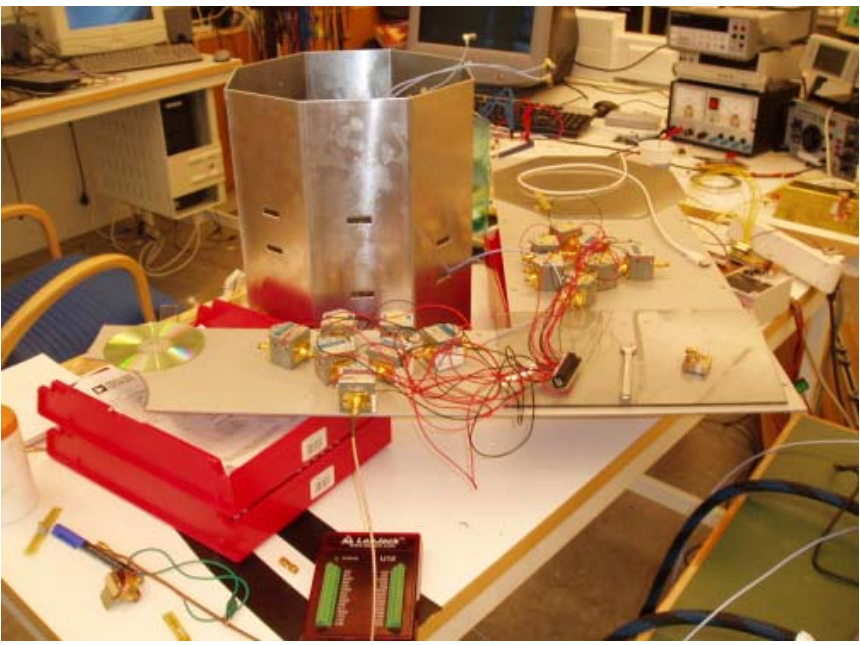

Figure 1: Bucket and Antennas

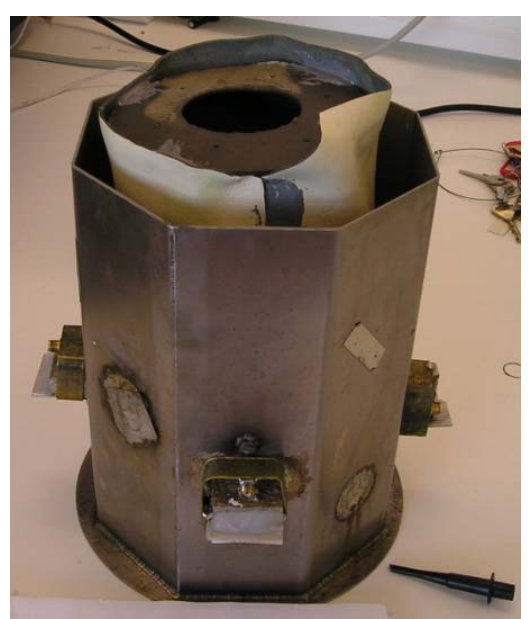

Figure 2: Oil Bucket

To receive the signals we have to select the receiving antenna using the Labjack U12, when the antenna has already been selected, the signal will pass for the multiplexors and will arrive to the Network Analyzer for the inport selected, once the signal is in the Network Analizer we can work with this.

The sixteen antenas are going to be separeted in two groups of eight antennas per group, it wants to say that we need one outport and two inports.

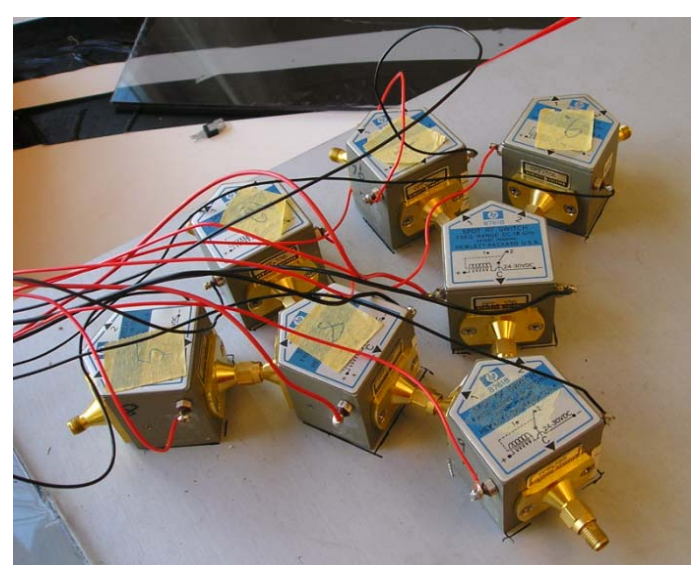

Figure 3: Antennas

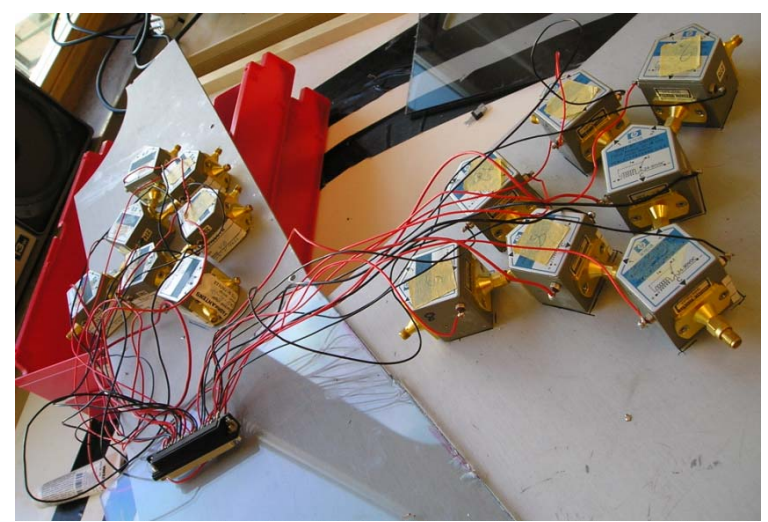

Figure 4: Antennas

To Start the communication between the computer and Network Analyzer the first thing that we have to do is create a GPIB variable and open it. Once the communication has been established we have to select one antenna and to create a new trace for this antenna. Then we have to select the measurements ports ( to do this, we have to look in which group is the selected antenna). When we have done this, and has been asigned one trace with one antenna, we can see the different received signals.

It is possible to save the traces, the results saved are stored in an array that contains three files and a number of columns as big as the number of points of the trace that we want to save. The first file contains the frequency in every point of the trace.

| f=(stop freq-start freq)/number of points; | % frequency for every point |
|--------------------------------------------|-----------------------------|
| for i=1:point                              |                             |
| j=(f*i)+sta;                               |                             |
| s(i)=j;                                    | % array of frequency        |
| end                                        |                             |

The second file contains the measurements in magnitude, and the third file contains the measurements in phase.

The different hardware elements are:

- Network analyzer.
- Sixteen antenas.
- Labjack USB.
- Ordenador portátil.
- GPIB-B USB.
- Fourteen multiplexores 8761 B.

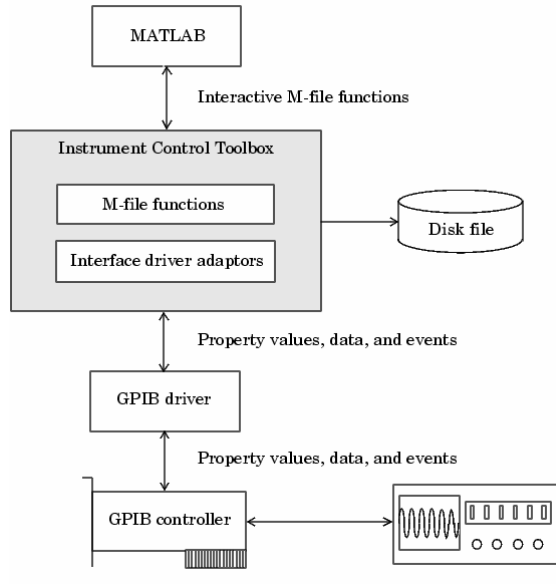

Figure 5: Operation Diagram

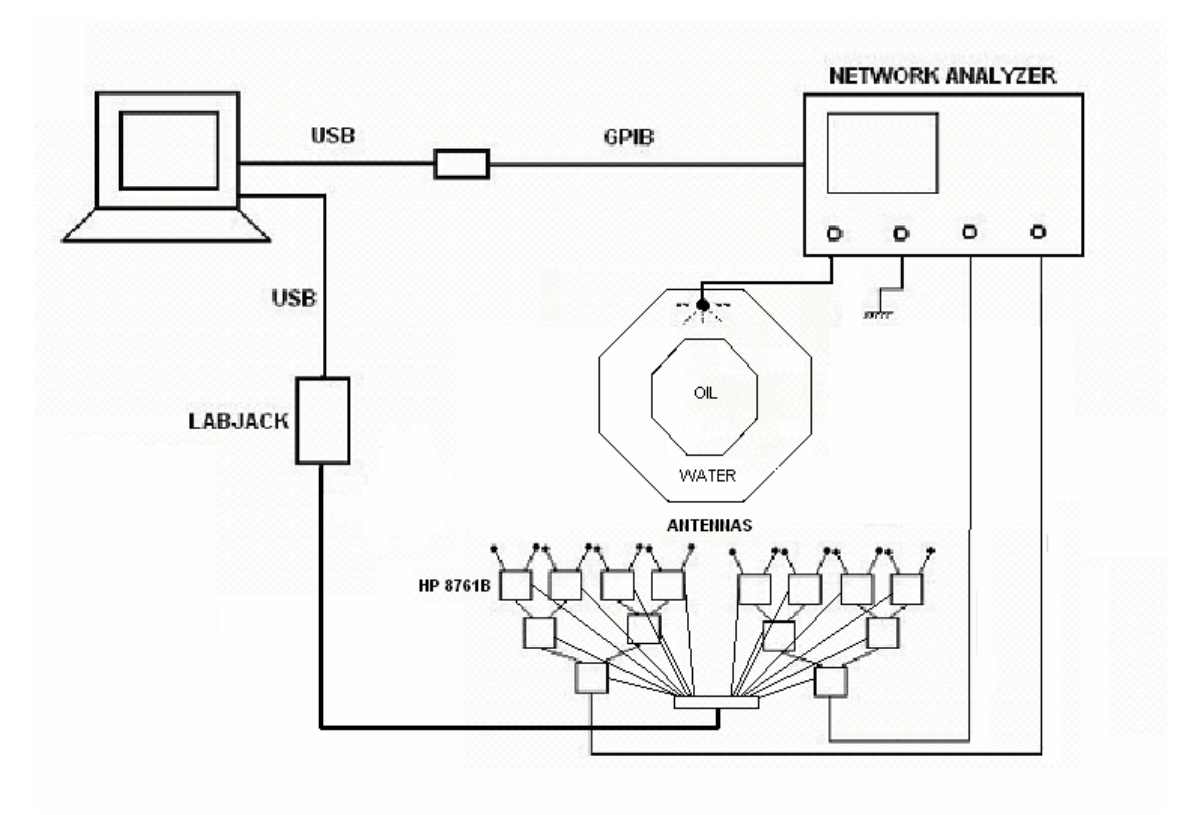

Figure 6: Components Hardware

# 2. HARDWARE

# **2.1 GPIB**

## **2.1.1 Introduction**

In 1965, Hewlett-Packard designed the Hewlett-Packard Interface Bus (HP-IB) to connect their line of programmable instruments to their computers. Because of its high transfer rates (nominally 1 Mbytes/s), this interface bus quickly gained popularity. It was later accepted as IEEE Standard 488-1975, and has evolved to ANSI/IEEE Standard 488.1-1987. Today, the name G eneral Purpose Interface Bus (GPIB) is more widely used than HP-IB. ANSI/IEEE 488.2-1987 strengthened the original standard by defining precisely how controllers and instruments communicate. S tandard Commands for Programmable Instruments (SCPI) took the command structures defined in IEEE 488.2 and created a single, comprehensive programming command set that is used with any SCPI instrument.

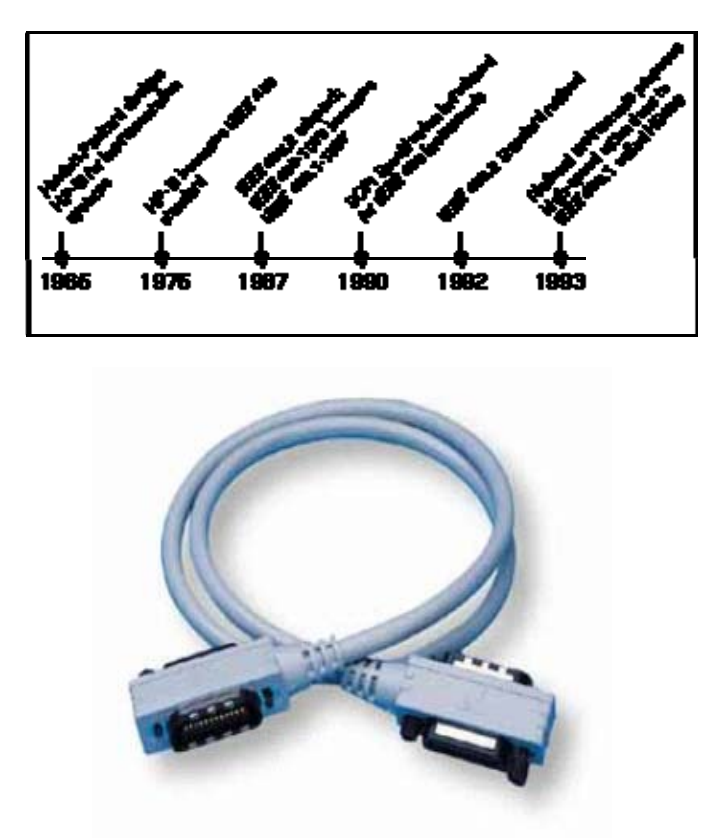

Figure 7: GPIB Cable

The ANSI/IEEE Standard 488-1975, now called IEEE 488.1, greatly simplified the interconnection of programmable instrumentation by clearly defining mechanical, electrical, and hardware protocol specifications. For the first time, instruments from different manufacturers were interconnected by a standard cable. Although this standard went a long way towards improving the productivity of test engineers, the standard did have a number of shortcomings. Specifically, IEEE 488.1 did not address data formats, status reporting, message exchange protocol, common configuration commands, or

device-specific commands. As a result, each manufacturer implemented these items differently, leaving the test system developer with a formidable task.

IEEE 488.2 enhanced and strengthened IEEE 488.1 by standardizing data formats, status reporting, error handling, Controller functionality, and common commands to which all instruments must respond in a defined manner. By standardizing these issues, IEEE 488.2 systems are much more compatible and reliable. The IEEE 488.2 standard focuses mainly on the software protocol issues and thus maintains compatibility with the hardware-oriented IEEE 488.1 standard.

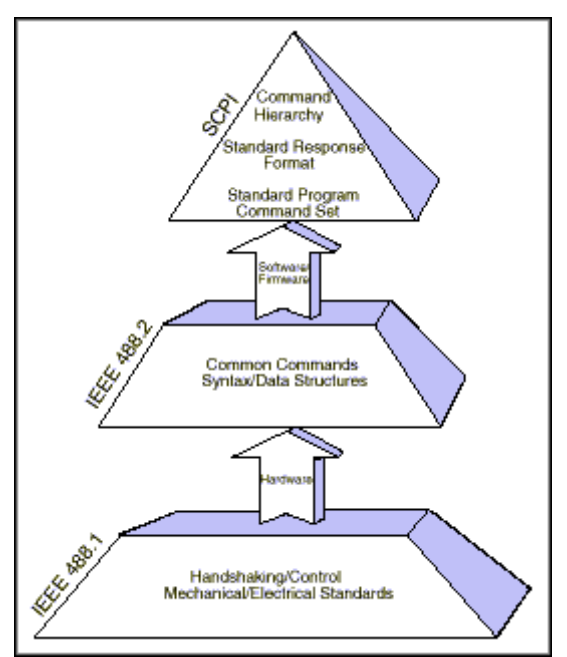

Figure 8. Structure of the GPIB Standards

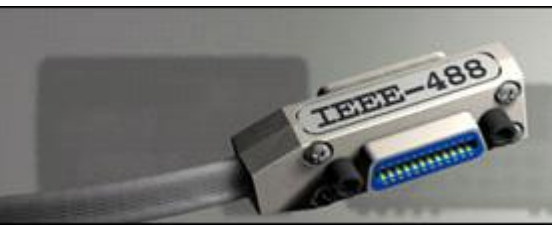

Figure 9: GPIB Cable

# 2.1.2 The communication principle

A GPIB instrument receives its information from another device. Usually this is the system controller. The instrument distinguishes between events, commands, queries and data.

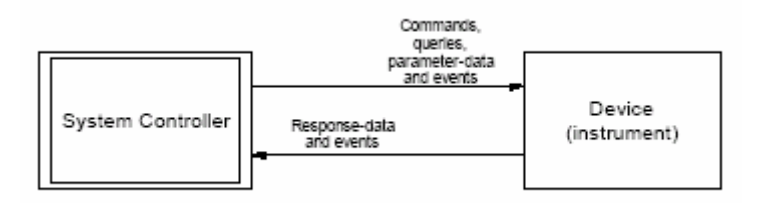

Figure 10: Information Types

- **Events**: The GPIB bus has a number of special control lines which allow fast and simple passing of primitive information, called events. This primitive information is also called 'Interface Events' or 'Interface Messages' because they are initiated and processed by the interface hardware. An example of an event is the IFC (InterFace Clear) event, Which forces the instrument to be able to listen to the system controller.
- **Commands**: Commands are strings which cause the instrument to perform an action, such as taking measurements or activate a motor.
- **Queries**: Queries are strings which cause the instrument to generate response. Queries usually do not cause an instrument to perform an action. Queries always end with a question mark (?).
- **Data units**: Data units are used to pass information. Data can be in the form of parameters which come with commands or queries *to* the instrument. Data can also be in the form of response *from* an instrument.

The GPIB bus operates block oriented, multiple commands, queries and data strings units can be combined into one line of text. An instrument will start executing commands and queries if a complete line of text has been received.

To know when a complete line is transferred, the EOI (End Or Identify) event has to be generated simultaneously when the last byte is send.

The GPIB interface system consists of 16 signal lines and eight ground-return or shielddrain lines. The 16 signal lines, discussed below, are grouped into data lines (eight), handshake lines (three), and interface management lines (five) (see Figure 2).

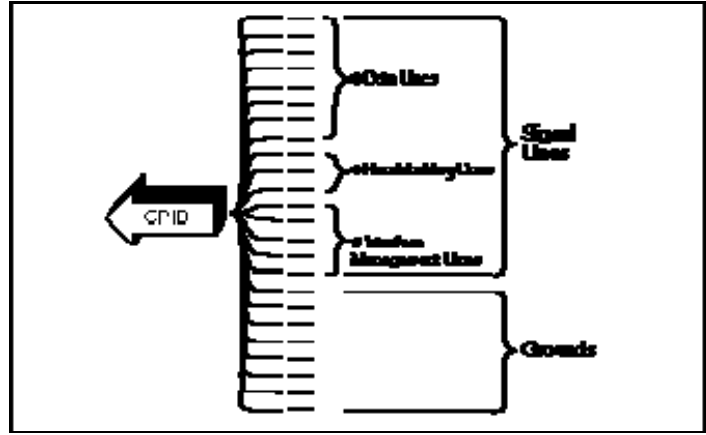

Figure 11: GPIB Signals and Lines

- **2.1.3.1 Data Lines**: The eight data lines, DIO1 through DIO8, carry both data and command messages. The state of the Attention (ATN) line determines whether the information is data or commands. All commands and most data use the 7-bit ASCII or ISO code set, in which case the eighth bit, DIO8, is either unused or used for parity.
- **2.1.3.2 Handshake Lines**: Three lines asynchronously control the transfer of message bytes between devices. The process is called a 3-wire interlocked handshake. It guarantees that message bytes on the data lines are sent and received without transmission error.
  - **NRFD** (not ready for data) Indicates when a device is ready or not ready to receive a message byte. The line is driven by all devices when receiving commands, by Listeners when receiving data messages, and by the Talker when enabling the HS488 protocol.
  - **NDAC** (not data accepted) Indicates when a device has or has not accepted a message byte. The line is driven by all devices when receiving commands, and by Listeners when receiving data messages.
  - **DAV** (data valid) Tells when the signals on the data lines are stable (valid) and can be accepted safely by devices. The Controller drives DAV when sending commands, and the Talker drives DAV when sending data messages.
- **2.1.3.3 Interface Management Lines**: Five lines manage the flow of information across the interface:
  - **ATN** (attention) The Controller drives ATN true when it uses the data lines to send commands, and drives ATN false when a Talker can send data messages.

- **IFC** (interface clear) The System Controller drives the IFC line to initialize the bus and become CIC.
- **REN** (remote enable) The System Controller drives the REN line, which is used to place devices in remote or local program mode.
- **SRQ** (service request) Any device can drive the SRQ line to asynchronously request service from the Controller.
- **EOI** (end or identify) The EOI line has two purposes The Talker uses the EOI line to mark the end of a message string, and the Controller uses the EOI line to tell devices to identify their response in a parallel poll.

# 2.1.4 GPIB Devices

Each GPIB device must be some combination of a *Talker*, a *Listener*, or a *Controller*. A Controller is typically a board that you install in your computer. Talkers and Listeners are typically instruments such as oscilloscopes, function generators, multimeters, and so on. Most modern instruments are both Talkers and Listeners.

- **Talkers:** A Talker transmits data over the interface when addressed to talk by the Controller. There can be only one Talker at a given time.
- **Listeners:** A Listener receives data over the interface when addressed to listen by the Controller. There can be up to 14 Listeners at a given time. Typically, the Controller is a Talker while one or more instruments on the GPIB are Listeners.
- **Controllers:** The Controller specifies which devices are Talkers or Listeners. A GPIB system can contain multiple Controllers, one of which is designated the System Controller. However, only one Controller can be active at a given time. The current active controller is the Controller-In-Charge (CIC). The CIC can pass control to an idle Controller, but only the System Controller can make itself the CIC.

When the Controller is not sending messages, then a Talker can send messages. Typically, the CIC is a Listener while another device is enabled as a Talker.

Each Controller is identified by a unique board index number. Each Talker/Listener is identified by a unique primary address ranging from 0 to 30, and by an optional secondary address, which can be 0 or can range from 96 to 126.

# 2.1.5 GPIB Data

There are two types of data that can be transferred over the GPIB: *instrument data* and *interface messages*:

- **Instrument data**: Instrument data consists of vendor-specific commands that configure your instrument, return measurement results, and so on. For a complete list of commands supported by your instrument, refer to its documentation.
- **Interface messages**: Interface messages are defined by the GPIB standard and consist of commands that clear the GPIB bus, address devices, return self-test results, and so on.

Data transfer consists of one byte (8 bits) sent in parallel. The data transfer rate across the interface is limited to 1 megabyte per second. However, this data rate is usually not achieved in practice, and is limited by the slowest device on the bus.

#### 2.1.6 GPIB Limitations

Asynchronous read and write operations are not supported. Therefore, Agilent GPIB objects do not support the following toolbox functionality:

- The readasync function.
- The async flag for the fprintf and fwrite functions.
- BytesAvailableAction and OutputEmptyAction properties.
- The End Or Identify (EOI) line is not asserted when the End-Of-String (EOS) character is written to the hardware. Therefore, when the EOSMode property is configured to write and the EOIMode property is configured to on, the EOI line is not asserted when the EOSCharCode property value is written to the hardware.
- All eight bits are used for the EOS comparison. Therefore, the only value supported by the CompareBits property is 8.
- A board index value of 0 is not supported.
- An error is not reported for an invalid primary address. Instead, the read and write operations will time out.

#### **2.1.7 GPIB Restrictions**

To achieve the high data transfer rate that the GPIB was designed for, you must limit the number of devices on the bus and the physical distance between devices. The following restrictions are typical:

- A maximum separation of 4 m between any two devices and an average separation of 2 m over the entire bus.
- A maximum total cable length of 20 m.
- A maximum of 15 devices connected to each bus, with at least two-thirds powered on.

For high-speed operation, the following restrictions apply:

- All devices in the system must be powered on.
- Cable lengths must be as short as possible with up to a maximum of 15 m of cable for each system.

• There must be at least one equivalent device load per meter of cable.

If you want to exceed these limitations, you can use a bus extender to increase the cable length or a bus expander to increase the number of device loads. You can order bus extenders and expanders from National Instruments.

# 2.1.8 SCPI

On April 23, 1990, a group of instrument manufacturers announced the SCPI specification, which defines a common command set for programming instruments. Before SCPI, each instrument manufacturer developed its own command sets for its programmable instruments. This lack of standardization forced test system developers to learn a number of different command sets and instrument-specific parameters for the various instruments used in an application, leading to programming complexities and resulting in unpredictable schedule delays and development costs. By defining a standard programming command set, SCPI decreases development time and increases the readability of test programs and the ability to interchange instruments.

SCPI is a complete, yet extendable, standard that unifies the software programming commands for instruments. The first version of the standard was released in mid-1990. Today, the SCPI Consortium continues to add commands and functionality to the SCPI standard. SCPI has its own set of required common commands in addition to the mandatory IEEE 488.2 common commands and queries. Although IEEE 488.2 is used as its basis, SCPI defines programming commands that you can use with any type of hardware or communication link.

SCPI specifies standard rules for abbreviating command keywords and uses the IEEE 488.2 message exchange protocol rules to format commands and parameters. You may use command keywords in their long form (MEASure) or their short form shown in capital letters (MEAS).

SCPI offers numerous advantages to the test engineer. One of these is that SCPI provides a comprehensive set of programming functions covering all the major functions of an instrument. This standard command set ensures a higher degree of instrument interchangeability and minimizes the effort involved in designing new test systems. The SCPI command set is hierarchical, so adding commands for more specific or newer functionality is easily accommodated.

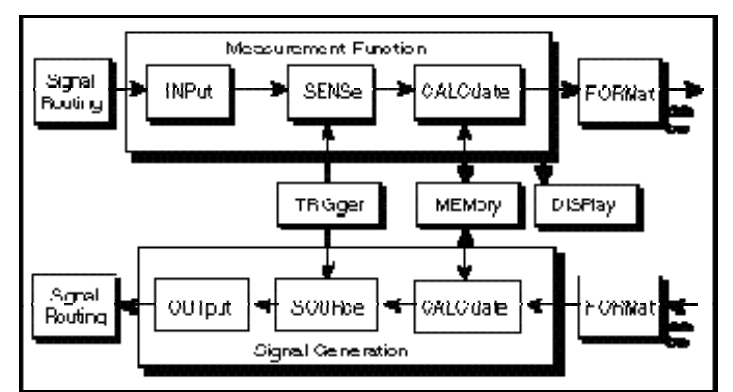

Figure 12: The SCPI Instrument Model

## 2.2 GPIB-USB

The compact National Instruments GPIB-USB transforms any computer with a USB port into a full-function, IEEE 488.2 controller that can control up to 14 programmable GPIB instruments.

The small size and light weight of the NI GPIB-USB make it ideal for portable applications using a laptop computer or other applications in which the computer has no available internal I/O slots.

The GPIB-USB works with Windows 2000/XP/Me/98 or Linux computers with a USB port.

The GPIB-USB does not require a GPIB cable for connecting to your instruments. You can attach it directly to the GPIB port on your instrument and then connect the USB cable to the USB port on your computer. If you have multiple instruments in a daisy chain or star configuration, attach any cables that connect to the other instruments first, and then piggyback the GPIB-USB as the last connector in the stack.

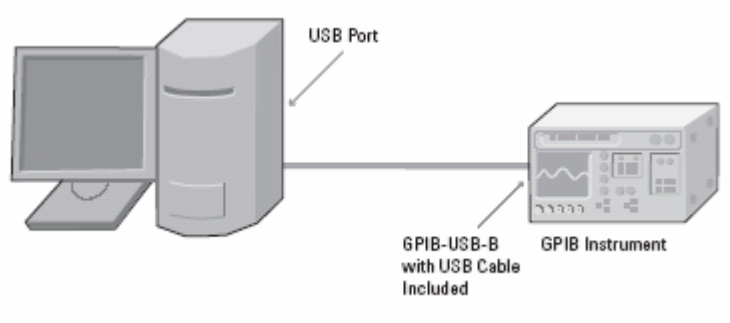

Figure 13

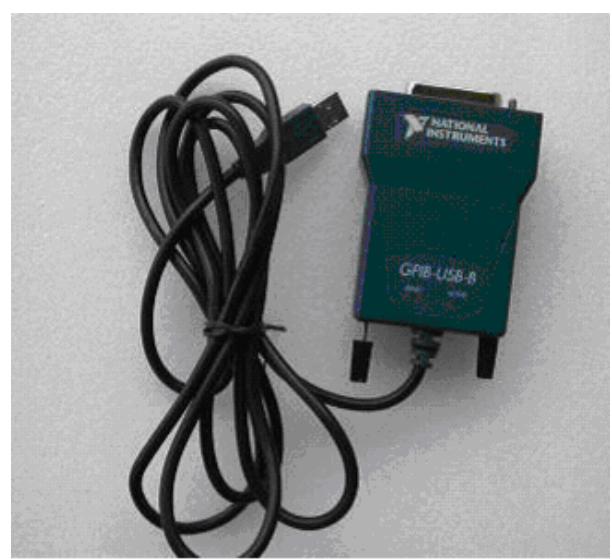

Figure 14: GPIB-USB

# 2.3 Labjack U12

LabJacks are USB/Ethernet based measurement and automation devices which provide analog inputs/outputs, digital inputs/outputs, and more. LabJacks provide an easy to use interface between computers and the physical world.

#### 2.3.1 Hardware Description

The external features of the LabJack U12 are:

- USB connector
- DB25 digital I/O connector (D lines)
- Status LED
- 30 screw terminals.

The USB connection provides power and communication. No external power supply is needed. The +5 volt connections available at various locations are outputs, do not connect a power supply.

The DB25 connector provides connections for 16 digital I/O lines, called D0-D15. It also has connections for ground and +5 volts. All connections besides D0-D15, are provided by the 30 screw terminals. Each individual screw terminal has a label, AI0 through STB.

AIO – AI7: The LabJack U12 has 8 screw terminals for analog input signals. These can be configured individually and on-the-fly as 8 single ended channels, 4 differential channels, or combinations in between. Each input has a 12-bit resolution and an input bias current of  $\pm 90 \ \mu$ A.

Single-Ended: The input range for a single ended measurement is  $\pm 10$  volts.

Differential channels can make use of the PGA to provide gains up to 20, giving an effective resolution greater than 16-bits. In differential mode, the voltage of each AI with respect to ground must be between  $\pm 10$  volts, but the range of voltage difference between the 2 AI is a function of gain (G) as follows:

| G=1 $\pm 20$ volts  | $G=2 \pm 10$ volts | $G=4 \pm 5$ volts     | G=5±4 volt        |
|---------------------|--------------------|-----------------------|-------------------|
| G=8 $\pm 2.5$ volts | G=10 $\pm$ 2 volts | $G=16 \pm 1.25$ volts | $G=20 \pm 1$ volt |

**AO0 & AO1**: The LabJack U12 has 2 screw terminals for analog output voltages. Each analog output can be set to a voltage between 0 and the supply voltage (+5 volts nominal) with 10-bits of resolution.

**IO0** – **IO3**: Connections to 4 of the LabJack's 20 digital I/O are made at the screw terminals, and are referred to as IO0-IO3. These 4 channels include a 1.5 k  $\Omega$  series resistor that provides overvoltage/short-circuit protection.

**D0** – **D15**: Connections to 16 of the LabJack's 20 digital I/O are made at the DB25 connector, and are referred to as D0-D15. These 16 lines have no overvoltage/short-

circuit protection, and can sink or source up to 25 mA each (total sink or source current of 200 mA max for all 16). All digital I/O are CMOS output and TTL input except for D13-D15, which are Schmitt trigger input.

**CNT**: The input connection to the 32-bit counter is made at screw-terminal CNT. The counter is incremented when it detects a falling edge followed by a rising edge, and is capable of counting frequencies up to at least 1 MHz.

**CAL & STB**: These terminals are used during testing and calibration. The CAL terminal is a 2.5 volt reference.

+5V: The LabJack has a nominal +5 volt internal power supply. Power can be drawn from this power supply by connecting to the +5V screw-terminals, or the +5V pins on the DB25 connector. The total amount of current that can be drawn from the +5V pins, analog outputs, and digital outputs, is 450 mA for most desktop computers and self-powered USB hubs. Some notebook computers and bus-powered hubs will limit this available current to about 50 mA.

**GND**: The GND connections available at the screw-terminals and DB25 connector provide a common ground for all LabJack functions.

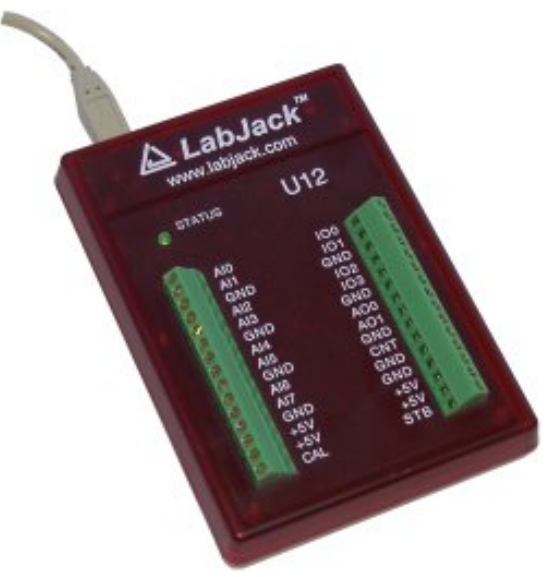

Figure 15: Labjack U12

#### 2.4 Agilent (HP) 8761B

Is a single-pole, double-throw coaxial switch with excellent electrical and mechanical characteristics for 50 ohm transmission systems operating from dc to 18 GHz. It features broadband operation, long life, low SWR, excellent repeatability, and magnetic latching solenoids. The Agilent 8761B switch is small and lightweight, making it ideal for applications where space is limited. Because of its versatility and excellent electrical performance, it is well suited for automated testing and systems applications.

-User specified connectors (over 250 possible combinations). -Unterminated.

-Break-before-make.

-Excellent repeatability (typically 0.03 dB after 1,000,000 cycles). -Insertion loss: < 0.5 dB to 12.4 GHz, < 0.8 dB to 18 GHz. -Isolation: > 50 dB to 12.4 GHz, > 45 to 18 GHz. - Environmentally rugged.

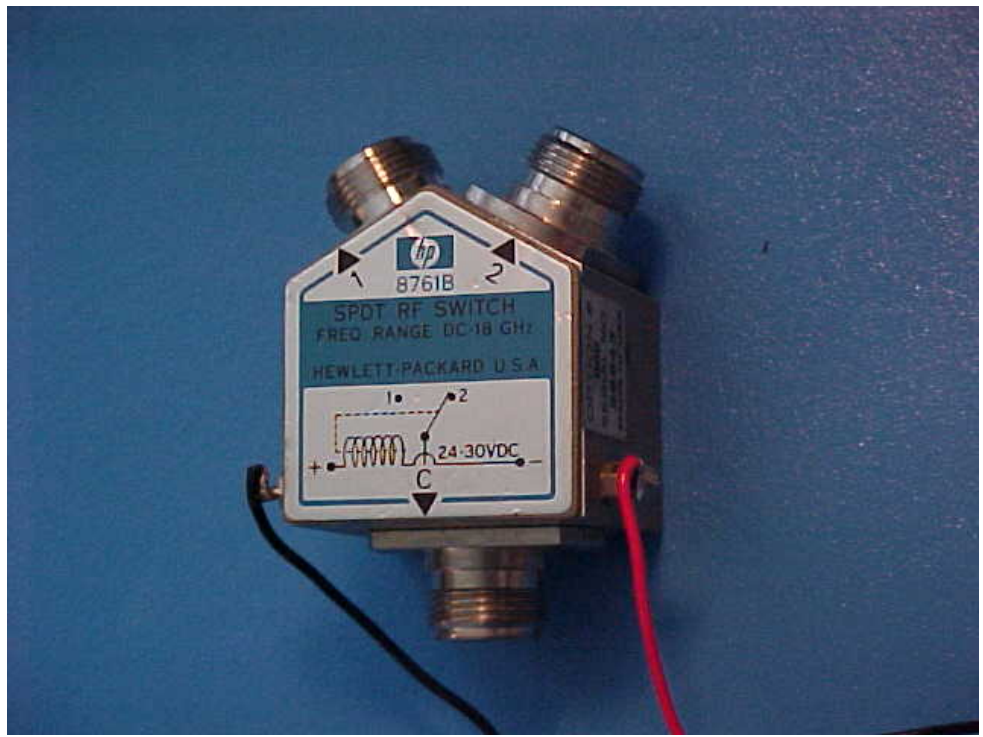

Figure 16: HP 8761B

## 2.5 Network Analyzer

The Vector Network Analyzer ZVB covering the frequency range from 300 kHz to 8 GHz and 10 MHz to 20 GHz has been designed for universal measurements on passive and active components. Especially for multiport measurements and measurements on balanced devices the ZVB simplifies vector analysis. Featuring comprehensive measurement functions, outstanding specifications, high measurement and data transfer speeds plus remote-control capability, the ZVB is the ideal instrument for both development and production.

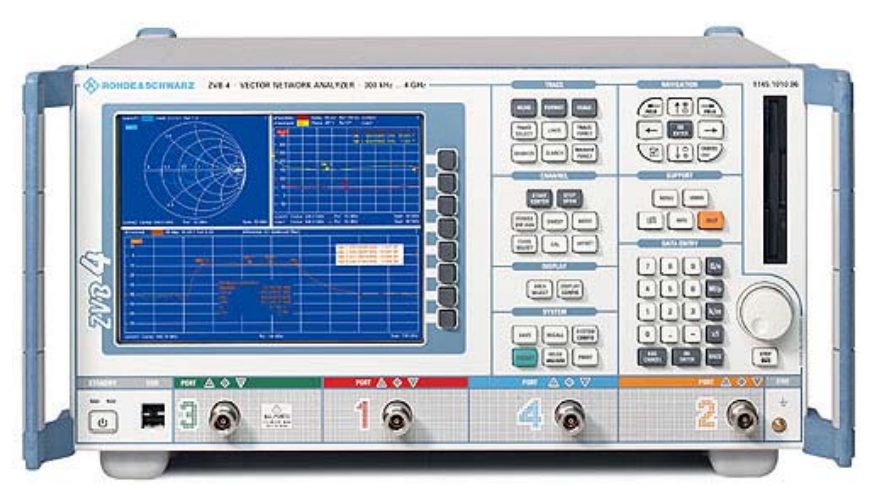

Figure 17: Network Analyzer ZVB

# Multiport

- Instruments with 2,3 and 4 ports
- Multiport capability
- Ability of balanced measurements

#### **Outstanding specifications**

- 20 001 points per trace
- Dynamic range better than 123 dB
- Power sweep range 50 dB

#### Speed

- Measurement time <8 ms (201 points)
- Switching between channels <1 ms
- Switching between setups <10 ms
- Data transfer time <0.7 ms (201 points via RSIB)
- Simultaneous measurement of more than one DUT

#### **User Interface**

- Intuitive Windows-based mouse operation
- Operation using hardkeys and softkeys

- High number of channels and traces
- Parallel setup administration
- Operating wizards for e.g. balanced measurements and calibrations

# Connectivity

- Compatibility with conventional design tools
- Trace data exchange between PC and R&S ZVB in both directions
- Remote control via GPIB and LAN
- Digital I/O port
- USB connectors

# **3. THE GRAPHICAL USER INTERFACE**

## **3.1 Introduction**

A graphical user interface (GUI) is a pictorial interface to a program. A good GUI can make programs easier to use by providing them with a consistent appearance and with intuitive controls like pushbuttons, list boxes, sliders, menus, and so forth. The GUI should behave in an understandable and predictable manner, so that a user knows what to expect when he or she performs an action. For example, when a mouse click occurs on a pushbutton, the GUI should initiate the action described on the label of the button.

#### **3.2 How a Graphical User Interface Works**

A graphical user interface provides the user with a familiar environment in which to work. This environment contains pushbuttons, toggle buttons, lists, menus, text boxes, and so forth, all of which are already familiar to the user, so that he or she can concentrate on using the application rather than on the mechanics involved in doing things. However, GUIs are harder for the programmer because a GUI-based program must be prepared for mouse clicks (or possibly keyboard input) for any GUI element at any time. Such inputs are known as events, and a program that responds to events is said to be event driven. The three principal elements required to create a MATLAB Graphical User Interface are:

• **3.2.1. Components**: Each item on a MATLAB GUI (pushbuttons, labels, edit boxes, etc.) is a graphical component. The types of components include graphical controls (pushbuttons, edit boxes, lists, sliders, etc.), static elements (frames and text strings), menus, and axes.

Graphical controls and static elements are created by the function uicontrol, and menus are created by the functions uimenu and uicontextmenu. Axes, which are used to display graphical data, are created by the function axes.

- **3.2.2. Figures**: The components of a GUI must be arranged within a figure, which is a window on the computer screen. In the past, figures have been created automatically whenever we have plotted data. However, empty figures can be created with the function figure and can be used to hold any combination of components.
- **3.2.3. Callbacks**: Finally, there must be some way to perform an action if a user clicks a mouse on a button or types information on a keyboard. A mouse click or a key press is an event, and the MATLAB program must respond to each event if the program is to perform its function. For example, if a user clicks on a button, that event must cause the MATLAB code that implements the function of the button to be executed. The code executed in response to an event is known as a call back. There must be a callback to implement the function of each graphical component on the GUI.

#### **3.3 Graphical User Interface Components**

This section summarizes the basic characteristics of common graphical user interface components. It describes how to create and use each component, as well as the types of events each component can generate.

## 3.3.1 Text Fields

A text-field is a graphical object that displays a text string. You can specify how the text is aligned in the display area by setting the horizontal alignment property. By default, text fields are horizontally centered. A text field is created by creating a uicontrol whose style property is 'edit'. A text field may be added to a GUI by using the text tool in the Layout Editor. Text fields do not create callbacks, but the value displayed in the text field can be updated in a callback function by changing the text field's String property.

#### 3.3.2 Edit Boxes

An edit box is a graphical object that allows a user to enter a text string. The edit box generates a callback when the user presses the Enter key after typing a string into the box. An edit box is created by creating a uicontrol whose style property is 'edit'. An edit box may be added to a GUI by using the edit box tool in the Layout Editor.

#### **3.3.3 Pushbuttons**

A pushbutton is a component that a user can click on to trigger a specific action. The pushbutton generates a callback when the user clicks the mouse on it. A pushbutton is created by creating a uicontrol whose style property is 'pushbutton'. A pushbutton may be added to a GUI by using the pushbutton tool in the Layout Editor.

#### **3.3.4 Toggle Buttons**

A toggle button is a type of button that has two states: on (depressed) and off (not depressed). A toggle button switches between these two states whenever the mouse clicks on it, and it generates a callback each time. The 'Value' property of the toggle button is set to max (usually 1) when the button is on, and min (usually 0) when the button is off.

A toggle button is created by creating a uicontrol whose style property is toggle button. A toggle button may be added to a GUI by using the toggle button tool in the Layout Editor.

#### 3.3.5 Popup Menus

Popup menus are graphical objects that allow a user to select one of a mutually exclusive list of options. The list of options that the user can select among is specified by a cell array of strings, and the 'Value' property indicates which of the strings is currently selected. A popup menu may be added to a GUI by using the popup menu tool in the Layout Editor.

#### 3.3.6 List Boxes

List boxes are graphical objects that display many lines of text and allow a user to select one or more of those lines. If there are more lines of text than can fit in the list box, a scroll bar will be created to allow the user to scroll up and down within the list box. The lines of text that the user can select among are specified by a cell array of strings, and the' Value' property indicates which of the strings are currently selected. A list box is created by creating a uicontrol whose style property is 'listbox'. A list box may be added to a GUI by using the listbox tool in the Layout Editor.

List boxes can be used to select a single item from a selection of possible choices. In normal GUI usage, a single mouse click on a list item selects that item but does not cause an action to occur. Instead, the action waits on some external trigger, such as a pushbutton. However, a mouse double-click causes an action to happen immediately. Single-click and double-click events can be distinguished using the SelectionType property of the figure in which the clicks occurred. A single mouse click will place the string 'normal' in the SelectionType property, and a double mouse click will place the string 'open' in the SelectionType property.

#### 3.4 Graphical User Interface with Matlab

#### 3.4.1 Connect / Disconnect (Togglebutton)

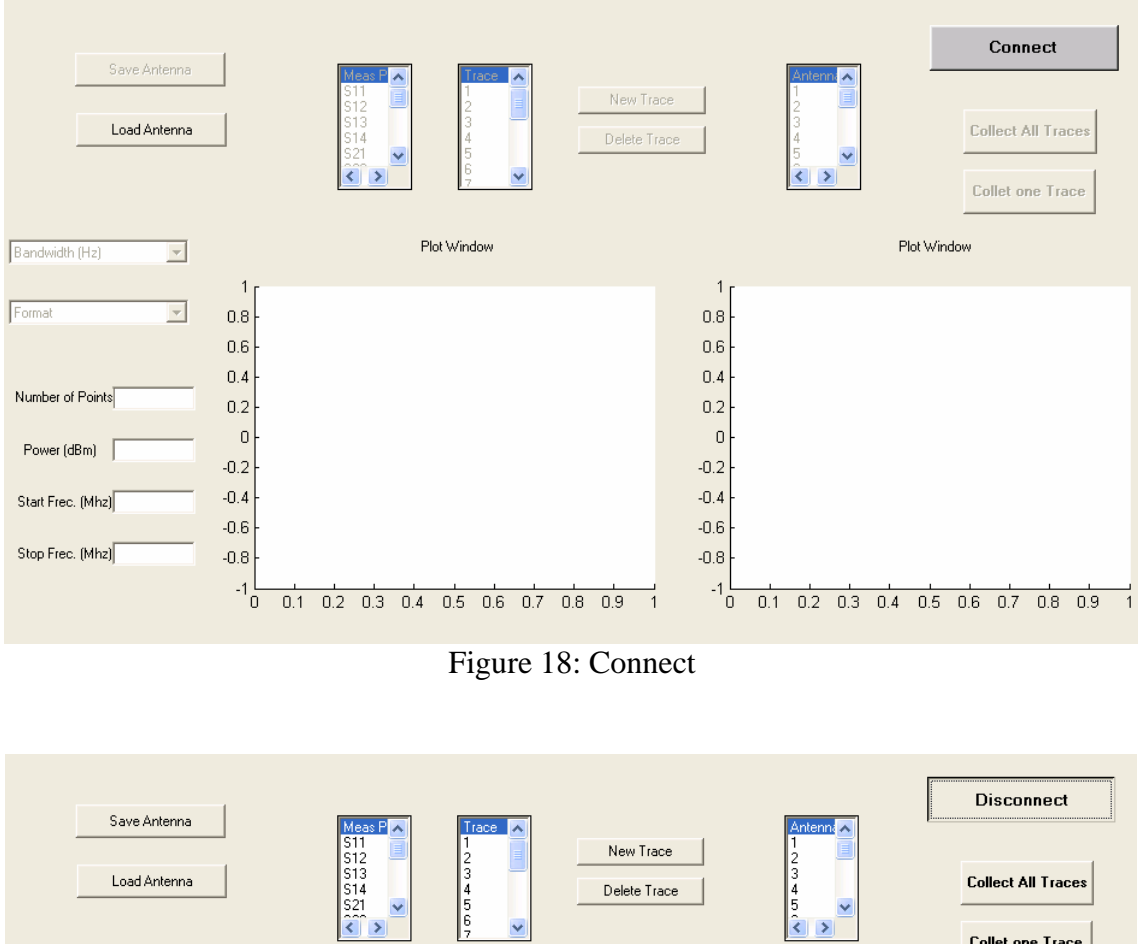

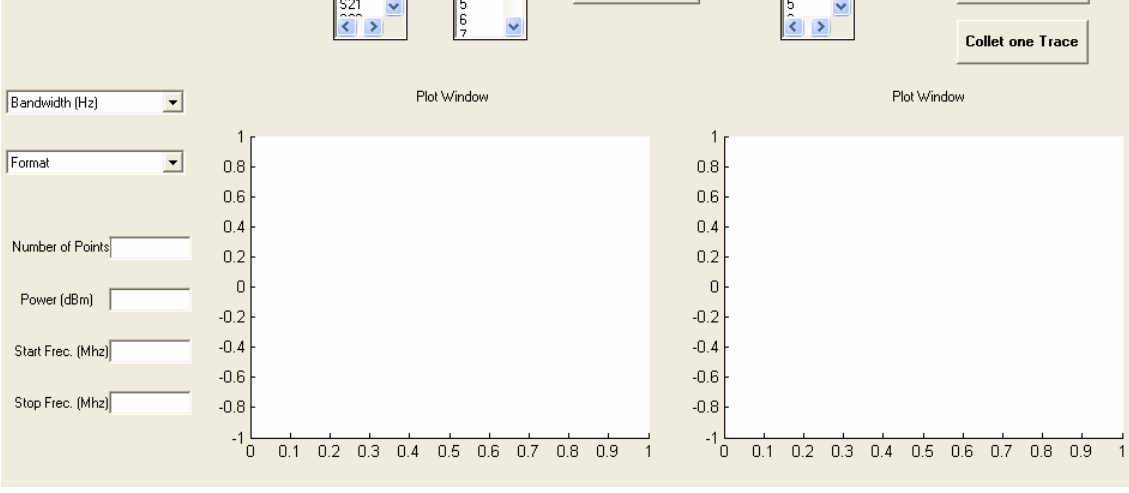

Figure 19: Disconnect

Connect / Disconnect is a toggle button, this is a type of button that has two states: on (depressed) and off (not depressed). A toggle button switches between these two states whenever the mouse clicks on it, and it generates a callback each time. The 'Value'

property of the toggle button is set to max (usually 1) when the button is on, and min (usually 0) when the button is off.

A toggle button is created by creating a uicontrol whose style property is toggle button. A toggle button may be added to a GUI by using the toggle button tool in the Layout Editor.

- **3.4.1.1 Connect**: the togglebutton is not depressed (off), all the graphical interface components are disable, less 'Load' (it's possible load an antenna previously save without connecting with the Network Analyzer). The GPIB object does not exist.
- **3.4.1.2 Disconnect**: the toggle button is depressed (on), all the graphical interface components are enable. Also creates a GPIB object and opens it. The default values are given here.

# • 3.4.1.2.1 Default values

- Format: Magnitud.
- Start frequency: 300 KHz.
- Stop frequency: 8GHz.
- Number of points: 200.
- Active trace: 1.
- Inputbuffersize: 50000.
- Measurement ports: S11.
- Channel: 1.

#### 3.4.2 Collect all Traces (Pushbutton)

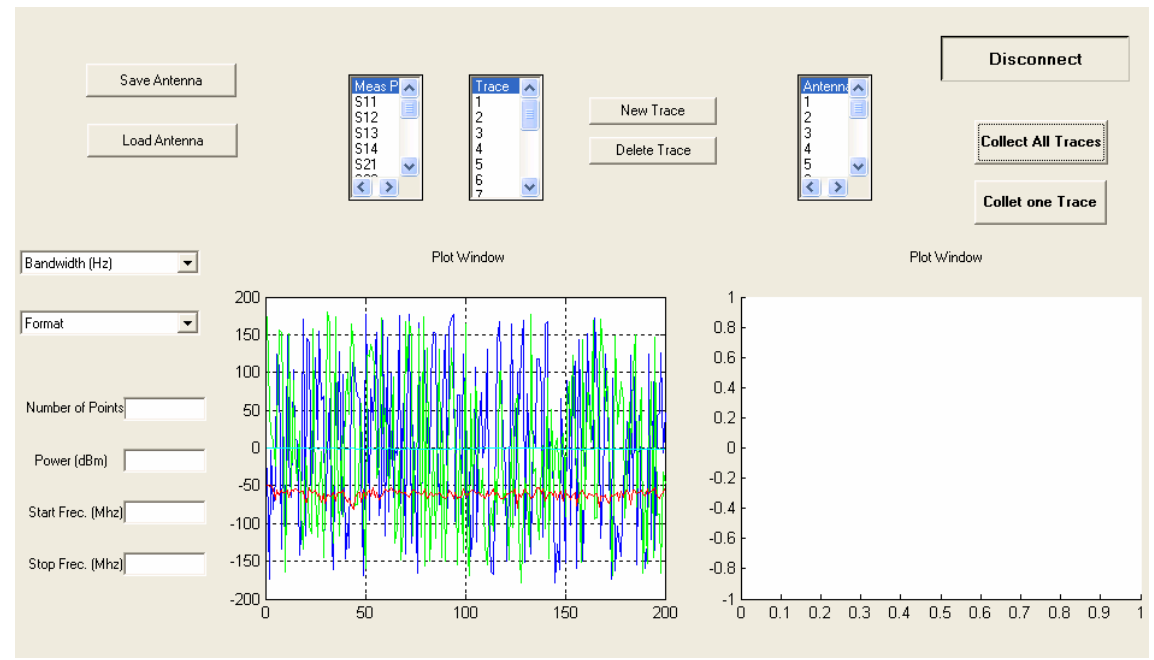

Figure 20: Collect all Traces

Plots all traces assigned to a particular channel.

#### **3.4.2.1** Colours

| b: blue    | g: green  | r: red   | c: cian |
|------------|-----------|----------|---------|
| m: magenta | y: yellow | k: black |         |

The PLOT command, if no colour is specified, makes automatic use of the colours specified by the axes ColorOrder property. The default ColourOrder is listed in the table above for colour systems where the default is blue for one line, and for multiple lines, to cycle through the first six colours in the table.

#### 3.4.2.2 Steps

#### • CALCulate<Ch>:PARameter:CATalog?

Returns the trace names and measurement parameters of all traces assigned to a particular channel.

Response: String parameter with comma-separated list of trace names and measurement parameters, e.g. 'CH4TR1,S11,CH4TR2,S12'. The measurement parameters are returned according to the naming convention of CALCulate<Ch>:PARameter:SDEFine. The order of traces in the list reflects their creation time: The oldest trace is the first, the newest trace is the last trace in the list.

#### • findstr(f,'Trc<n>')

Find one string within another. It has to be done for every trace.

#### • hold on

Holds the current plot and all axis properties so that subsequent graphing commands add to the existing graph.

Sets the NextPlot property of the current figure and axes to "add".

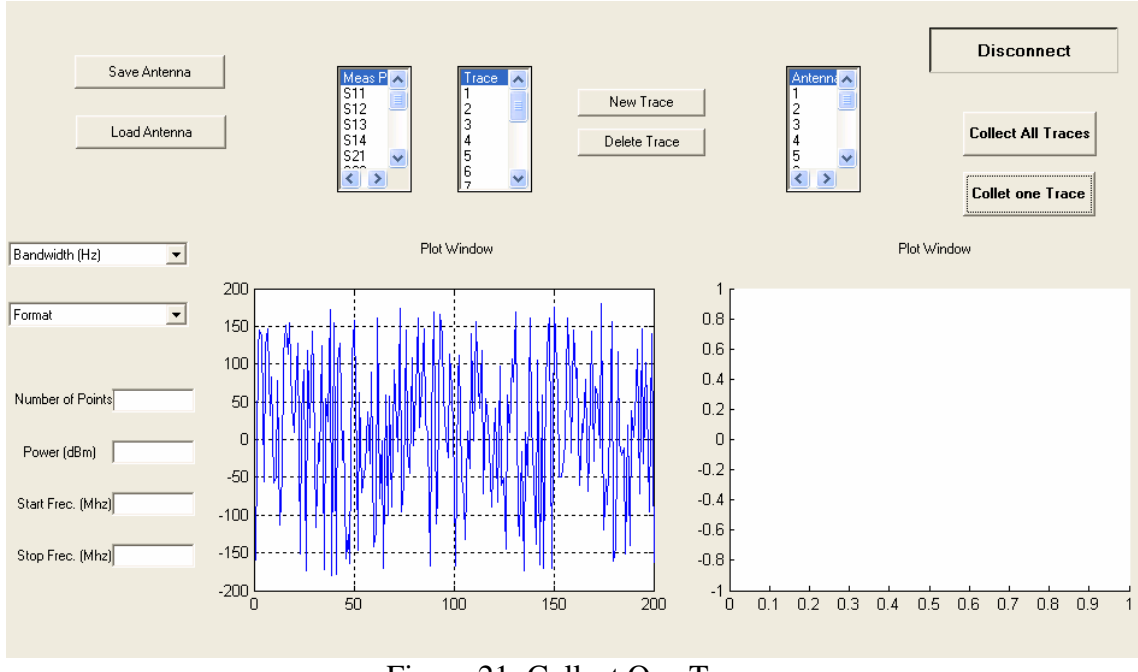

# **3.4.3** Collect one Trace (Pushbutton)

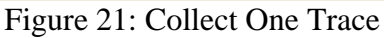

Plots the active trace with the default colour (blue).

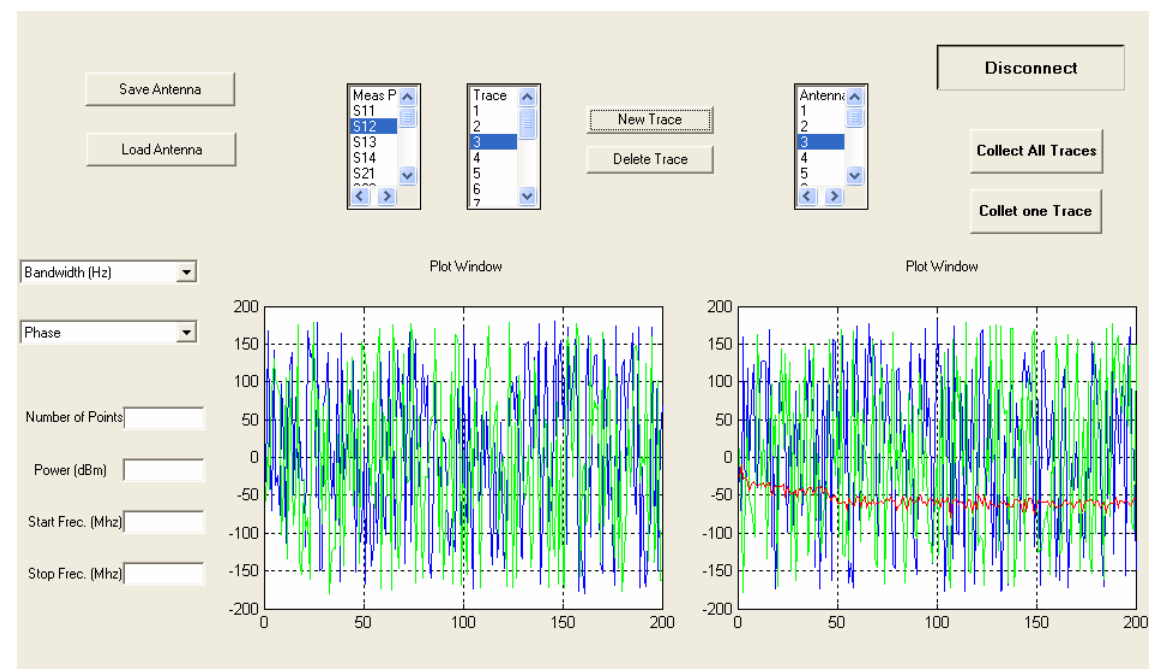

## 3.4.4 New Trace (Pushbutton)

Figure 22: New Trace

Creates a new trace in the current diagram area and assigns it to the current channel. The new trace is created with the trace and channel settings of the former active trace but displayed with another color.

A trace is a set of data points displayed together in the diagram area. The individual data points are connected so that each trace forms a continuous line.

The default names for new traces are Trc <n>, where <n> is the selected trace.

#### 3.4.4.1 Active Traces in Remote Control

In manual control there is always exactly one active trace, irrespective of the number of channels and traces defined. The active channel (channel 1) contains the active trace.

In remote control, each channel contains an active trace (unless the channel contains no trace at all), so the notion of active channel is meaningless. This principle actually simplifies the remote control command syntax, because it allows the active trace in a particular channel to be referenced by means of the channel suffix. No additional trace identifier is needed; there is no need either to distinguish channel and trace settings using mnemonics or suffixes.

The active traces are handled as follows:

- After a preset (\*RST), the analyzer displays a single diagram area with the default trace no. 1 named TRC1. The trace is active in manual and in remote control.
- In manual control, a new, added trace automatically becomes the active trace.
- In remote control, the first trace assigned to a channel remains the active trace until another trace in the channel is explicitly selected as the active trace
- As a consequence, the active traces for manual and remote control may be different, even within the same channel.

#### 3.4.4.2 Traces, Channels, and Diagram Areas

Like in manual control, traces can be assigned to a channel and displayed in diagram areas. There are two main differences between manual and remote control:

- A trace can be created without being displayed on the screen.
- A channel must not necessarily contain a trace. Channel and trace configurations are independent of each other.

The following frequently used commands create and delete traces, channels, and diagram areas:

| Create new trace and<br>new channel<br>(if channel <ch> does not<br/>exist yet)</ch> | CALCulate <ch>:PARameter:SDEFine '<trace name="">',<br/>'&lt; Meas Parameter&gt;</trace></ch> |
|--------------------------------------------------------------------------------------|-----------------------------------------------------------------------------------------------|
| Delete trace                                                                         | CALCulate <ch>:PARameter:DELete <trace name=""></trace></ch>                                  |
| Create or delete channel                                                             | CONFigure:CHANnel <ch>[:STATe] ON   OFF</ch>                                                  |
| Create or delete diagram<br>area                                                     | DISPlay:WINDow <wnd>:STATe ON   OFF</wnd>                                                     |
| Display trace in diagram<br>area                                                     | DISPlay:WINDow <wnd>:TRACe<wndtr>:FEED</wndtr></wnd>                                          |

#### Figure 23: Commands Table

In this graphical interface all traces are in the same digital area.

A diagram area is a rectangular portion of the screen used to display traces. Diagram areas are arranged in windows; they are independent of trace and channel settings. A diagram area can contain a practically unlimited number of traces, assigned to different channels (overlay mode).

#### • 3.4.4.3 Remote control:

CALCulate<Ch>:PARameter:SDEFine <Trace Name>, < Meas Parameter> DISPlay:WINDow<Wnd>:TRACe<WndTr>:FEED

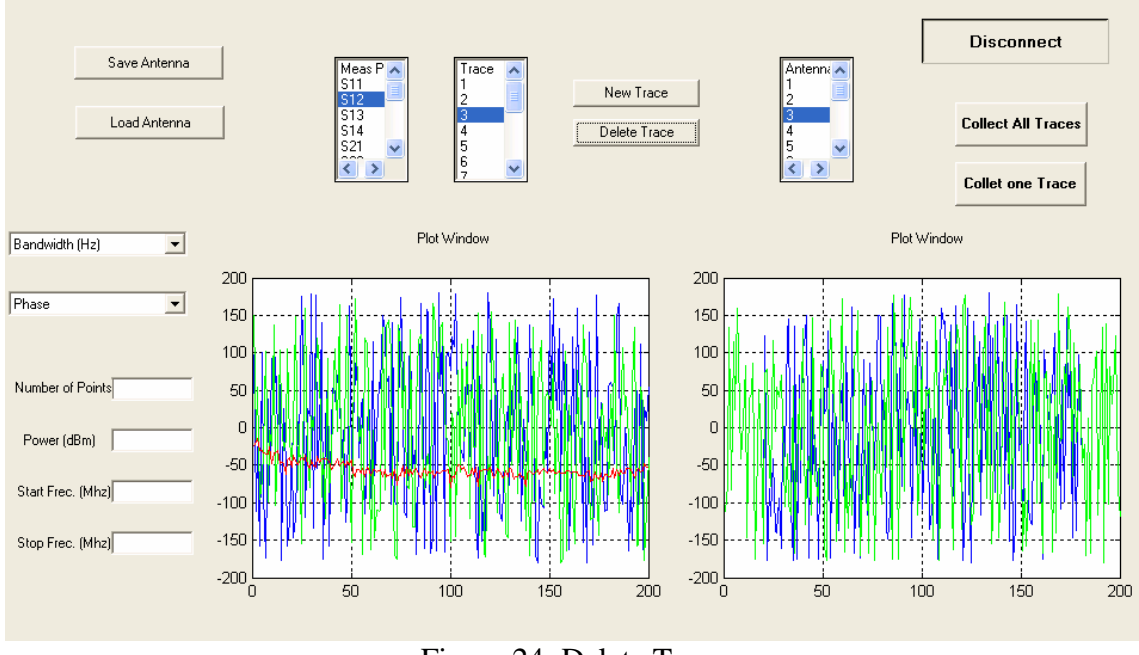

# **3.4.5 Delete Trace (Pushbutton)**

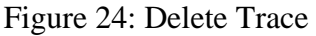

Deletes the current trace and removes it from the diagram area. Delete Trace is disabled if the setup contains only one trace: In manual control, each setup must contain at least one diagram area with one channel and one trace.

• 3.4.5.1 Remote control: CALCulate<Ch>:PARameter:DELete <Trace>

#### **3.4.6 Trace**

Selects an existing trace as the active trace of the channel. All trace commands without explicit reference to the trace name act on the active trace.

It is possible that the selected trace does not exist, this is the case when a new trace has to be create.

The active traces for manual and remote control may be different, even within the same channel.

• 3.4.6.1 Remote control: CALCulate<Ch>:PARameter:SELect <Trace>

#### **3.4.7 Meas Port (Listbox)**

Assigns a measurement parameter to an existing trace.

The measurement ports are:

S11, S12, S13, S14, S21, S22, S23, S24, S31, S32, S33, S34, S41, S42, S43, S44.

Normal mode S-parameters S<out><in>, where <out> and <in> denote the output and input port numbers of the DUT. To avoid ambiguities, <out> and <in> must be either both 1-digit numbers (e.g. 21) or both 2-digit numbers (e.g. 2121 or 0133).

#### 3.4.7.1 S-Parameters

S-parameters are the basic measured quantities of a network analyzer. They describe how the DUT modifies a signal that is transmitted or reflected in forward or reverse direction. For a 2-port measurement the signal flow is as follows:

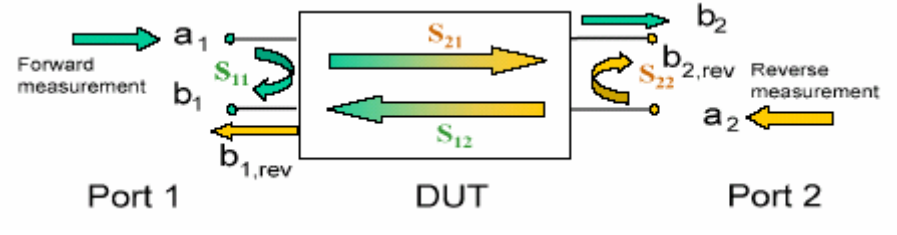

Figure 25: S-Parameters

If the source and load ports are not ideally matched, part of the transmittedwaves are reflected off the receiver ports so that an additional a2 contribution occurs in forward measurements, an a1 contribution occurs in reverse measurements.

The four 2-port S-parameters can be interpreted as follows:

- S11 is the input reflection coefficient, defined as the ratio of the wave quantities b1/a1, measured at PORT 1 (forward measurement with matched output and a2 = 0).
- S21 is the forward transmission coefficient, defined as the ratio of the wave quantities b2/a1 (forward measurement with matched output and a2 = 0).
- S12 is the reverse transmission coefficient, defined as the ratio of the wave quantities b1 (reverse measurement with matched input, b1, rev in the figure above and a1 = 0) to a2.
- S22 is the output reflection coefficient, defined as the ratio of the wave quantities b2 (reverse measurement with matched input, b2, rev in the figure above and a1 = 0) to a2, measured at PORT 2.

#### 3.4.7.2 Multiport Parameters

The multiport S-parameters extend the standard 2-port S-parameters to a larger number of incoming and outgoing waves. For a 4-port DUT.

$$\begin{bmatrix} b_1 \\ b_2 \\ b_3 \\ b_4 \end{bmatrix} = \begin{bmatrix} S_{11} & S_{12} & S_{13} & S_{14} \\ S_{21} & S_{22} & S_{23} & S_{34} \\ S_{31} & S_{32} & S_{33} & S_{34} \\ S_{41} & S_{42} & S_{43} & S_{44} \end{bmatrix}_{a_1} \begin{bmatrix} a_1 \\ a_2 \\ a_3 \\ a_4 \end{bmatrix},$$

Figure 26

Where again ai (i = 1 to 4) denote the incident, bi (i = 1 to 4) denote the outgoing waves, and the Sparameters are expressed as S < out > < in >.

The indices of the S-parameters described so far number the output and input ports of a DUT; the parameters are referred to as single-ended S-parameters.

The S-parameter description can also be used to differentiate between different propagation modes of the waves at the output and input ports.

This results in the so-called mixed mode S-parameters. The analyzer measures either single-ended or mixed mode S-parameters.

|   | 1       | Physic  | al Port: | 5     |   |
|---|---------|---------|----------|-------|---|
|   | 3       |         | 4        | 2     |   |
|   | +       | •       | •        | +     |   |
|   | 3       | 1       | 4        | 2     |   |
| - |         |         |          |       |   |
| [ | Balance | d and M | casured  | Ports | ٦ |

Figure 27: Port Configuration

#### • 3.4.7.3 Remote control

CALCulate<Ch>:PARameter:MEASure "<Trace\_Name>", "S11" | "S12" | "S13" | "S14" | "S21" | "S22" | "S23" | "S24" | "S31" | "S32" | "S33" | "S34" | "S41" | "S42" | "S43" | "S44"

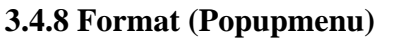

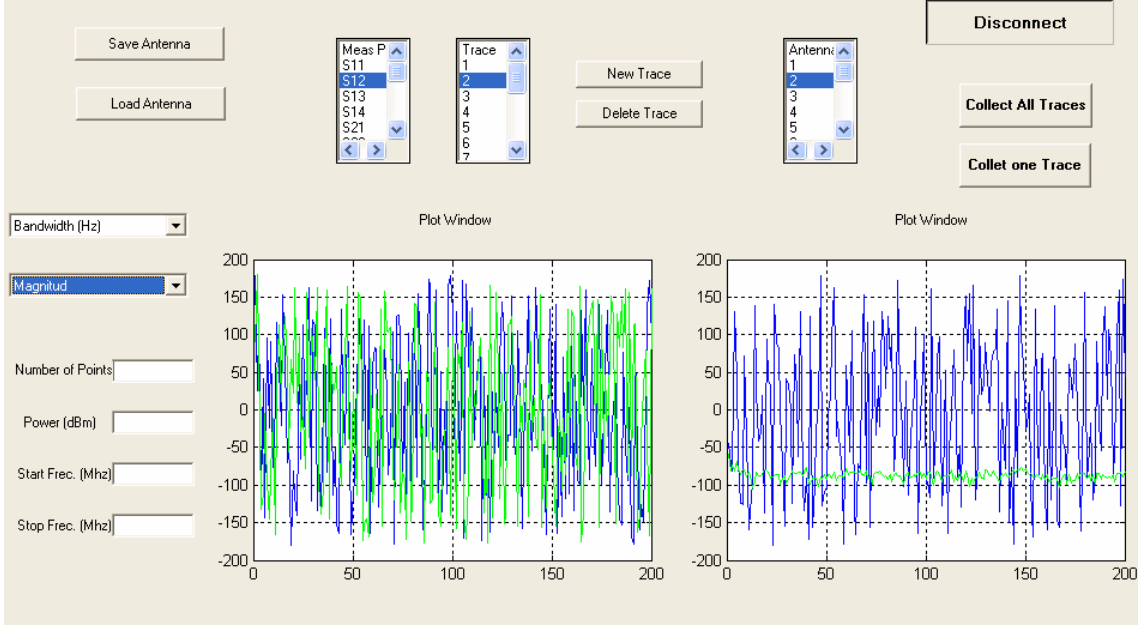

Figure 28: Format

A display format defines how the set of (complex) measurement points is converted and displayed in a diagram. The display formats in the Trace - Format menu use the following basic diagram types:

- Cartesian (rectangular) diagrams are used for all display formats involving a conversion of the measurement data into a real (scalar) quantity, i.e. for *dB Mag*, Phase, Delay, SWR, Lin Mag, Real, Imag and Unwrapped Phase.
- Polar diagrams are used for the display format Polar and show a complex quantity as a vectorin a single trace.
- Smith charts are used for the display format *Smith* and show a vector like polar diagrams but with grid lines of constant real and imaginary part of the impedance.
- Inverted Smith charts are used for the display format Inverted Smith and show a vector like polar diagrams but with grid lines of constant real and imaginary part of the admittance.

# **3.4.8.1** Cartesian Diagrams

Cartesian diagrams are rectangular diagrams used to display a scalar quantity as a function of the stimulus variable (frequency / power / time).

The stimulus variable appears on the horizontal axis (x-axis), scaled linearly (sweep types Lin Frequency, Power, Time, CW Mode) or logarithmically (sweep type Log Frequency).

• The measured data (response values) appears on the vertical axis (y-axis). The scale of the y-axis is linear with equidistant grid lines although the y-axis values may be obtained from the measured data by non-linear conversions.

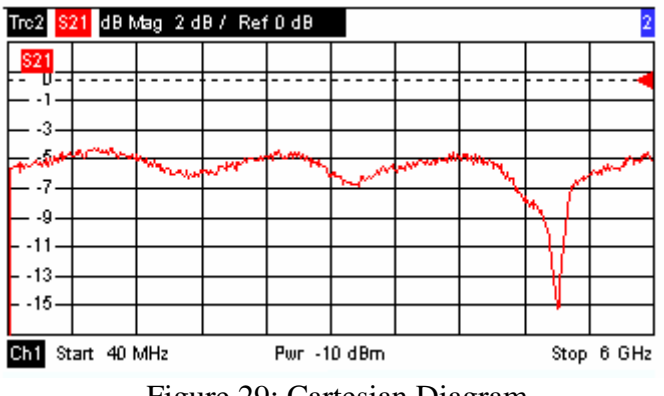

#### Figure 29: Cartesian Diagram

## 3.4.8.1.1 dB Mag

Selects a Cartesian diagram with a logarithmic scale of the vertical axis to display the magnitude of the complex measured quantity.

- **Properties**: The stimulus variable appears on the horizontal axis, scaled linearly. The magnitude of the complex quantity C, i.e. |C| = sqrt (Re(C)2 + Im(C)2), appears on the vertical axis, scaled in dB. The decibel conversion is calculated according to dB Mag(C) = 20 \* log(|C|) dB.
- **Application**: dB Mag is the default format for the complex, dimensionless Sparameters. The dB-scale is the natural scale for measurements related to power ratios (insertion loss, gain etc.).

#### 3.4.8.1.2 Phase

Selects a Cartesian diagram with a linear vertical axis to display the phase of a complex measured quantity in the range between -180 degrees and +180 degrees.

- **Properties**: The stimulus variable appears on the horizontal axis, scaled linearly. The phase of the complex quantity C, i.e. \_ (C) = arctan (Im(C) / Re(C)), appears on the vertical axis. \_ (C) is measured relative to the phase at the start of the sweep (reference phase = 0°). If \_ (C) exceeds +180° the curve jumps by 360°; if it falls below -180°, the trace jumps by +360°. The result is a trace with a typical sawtooth shape. The alternative *Phase Unwrapped* format avoids this behavior.
- **Application**: Phase measurements, e.g. phase distortion, deviation from linearity.

#### 3.4.8.1.3 Real

Selects a Cartesian diagram to display the real part of a complex measured quantity.
- **Properties:** The stimulus variable appears on the horizontal axis, scaled linearly. The real part Re(C) of the complex quantity C = Re(C) + j Im(C), appears on the vertical axis, also scaled linearly.
- Application: The real part of an impedance corresponds to its resistive portion.

# 3.4.8.1.4 Imag

Selects a Cartesian diagram to display the imaginary part of a complex measured quantity.

- **Properties:** The stimulus variable appears on the horizontal axis, scaled linearly. The imaginary part Im(C) of the complex quantity C = Re(C) + j Im(C), appears on the vertical axis, also scaled linearly.
- **Application:** The imaginary part of an impedance corresponds to its reactive portion. Positive (negative) values represent inductive (capacitive) reactance.

## **3.4.8.2** Polar Diagrams

Polar diagrams show the measured data (response values) in the complex plane with a horizontal real axis and a vertical imaginary axis. The grid lines correspond to points of equal magnitude and phase.

- The magnitude of the response values corresponds to their distance from the center. Values with the same magnitude are located on circles.
- The phase of the response values is given by the angle from the positive horizontal axis. Values with the same phase on straight lines originating at the center.

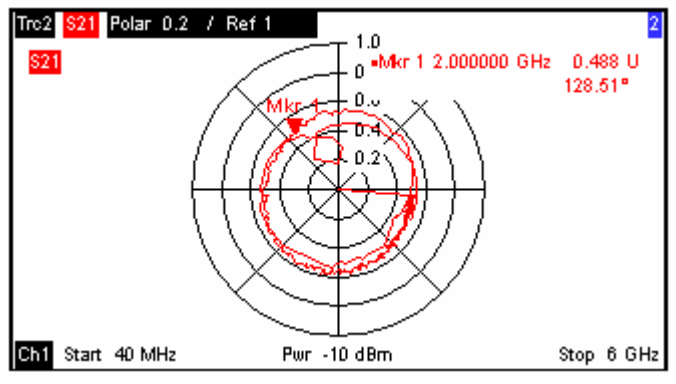

Figure 30: Polar Diagram

## 3.4.8.2.1 Polar

Selects a polar diagram to display a complex quantity, primarily an S-parameter or ratio.

- **Properties:** The polar diagram shows the measured data (response values) in the complex plane with a horizontal real axis and a vertical imaginary axis. The magnitude of a complex value is determined by its distance from the center, its phase is given by the angle from the positive horizontal axis. In contrast to the Smith chart, the scaling of the axes is linear.
- Application: Reflection or transmission measurements.

#### 3.4.8.3 Smith Chart

The Smith chart is a circular diagram that maps the complex reflection coefficients Sii to normalized impedance values. In contrast to the polar diagram, the scaling of the diagram is not linear. The grid lines correspond to points of constant resistance and reactance.

- Points with the same resistance are located on circles.
- Points with the same reactance produce arcs.

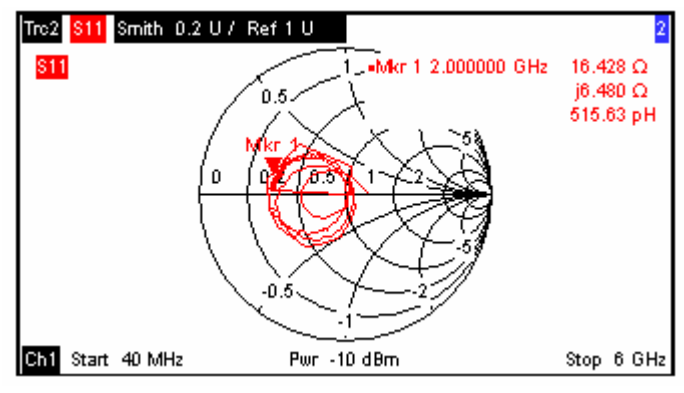

Figure 31: Smith Chart

## 3.4.8.3.1 Smith

Selects a Smith chart to display a complex quantity, primarily a reflection S-parameter.

- **Properties:** The Smith chart is a circular diagram obtained by mapping the positive complex semi-plane into a unit circle. Points with the same resistance are located on circles, points with the same reactance produce arcs. If the measured quantity is a complex reflection coefficient (S11, S22 etc.), then the unit Smith chart represents the normalized impedance. In contrast to the polar diagram, the scaling of the diagram is not linear.
- Application: Reflection measurements

## 3.4.8.4 Remote control: CALCulate<Ch>:FORMat <format>

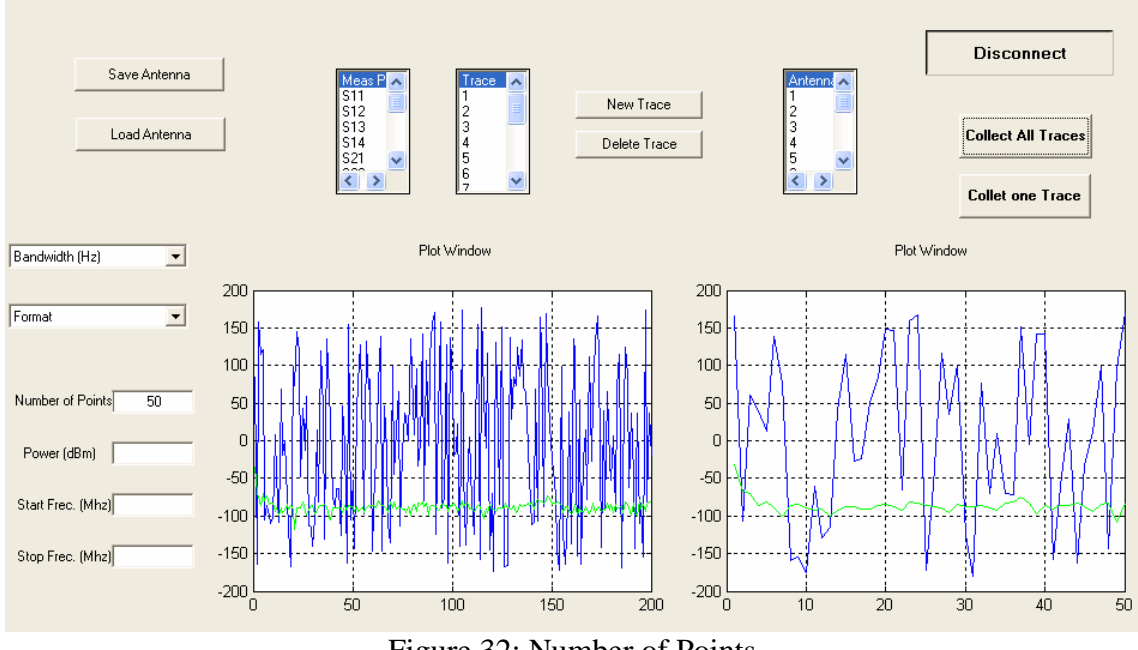

# 3.4.9 Number of Points (Edit Text)

Figure 32: Number of Points

Sets the total number of measurement points per sweep. The minimum number of points is 2.

Together with the sweep range defined with the Stimulus settings, this parameter defines the grid of sweep points. The sweep points are equidistantly distributed over the entire sweep range: The step width between two consecutive sweep points is constant on a linear scale (sweep types Lin.

Frequency, Time and CW Mode) or on a logarithmic scale (sweep types Log. Frequency and Power).

In Segmented Frequency sweeps, the number of points can be set independently for each segment.

As an alternative to the Number of Points, the Stimulus Step Size can be set.

A large number of points improves the resolution of the trace but increases the measurement time.

A small number of points causes wide trace segments so that the out-of tolerance regions can appear wider as they are.

The overall measurement time is composed of a hardware settling time at the beginning of the sweep plus the sum of the measurement times at each individual sweep point. This implies that the measurement time increases roughly linearly with the number of points. After changing the channel settings or selecting another measured quantity, the analyzer needs some time to initialize the new sweep. This preparation period increases with the number of points and the number of partial measurements involved.

All analyzer settings can still be changed during sweep initialization. If necessary, the analyzer terminates the current initialization and starts a new preparation period.

# • **3.4.9.1 Remote control:** [SENSe<Ch>:]SWEep:POINts

# 3.4.10 Power (Edit Text)

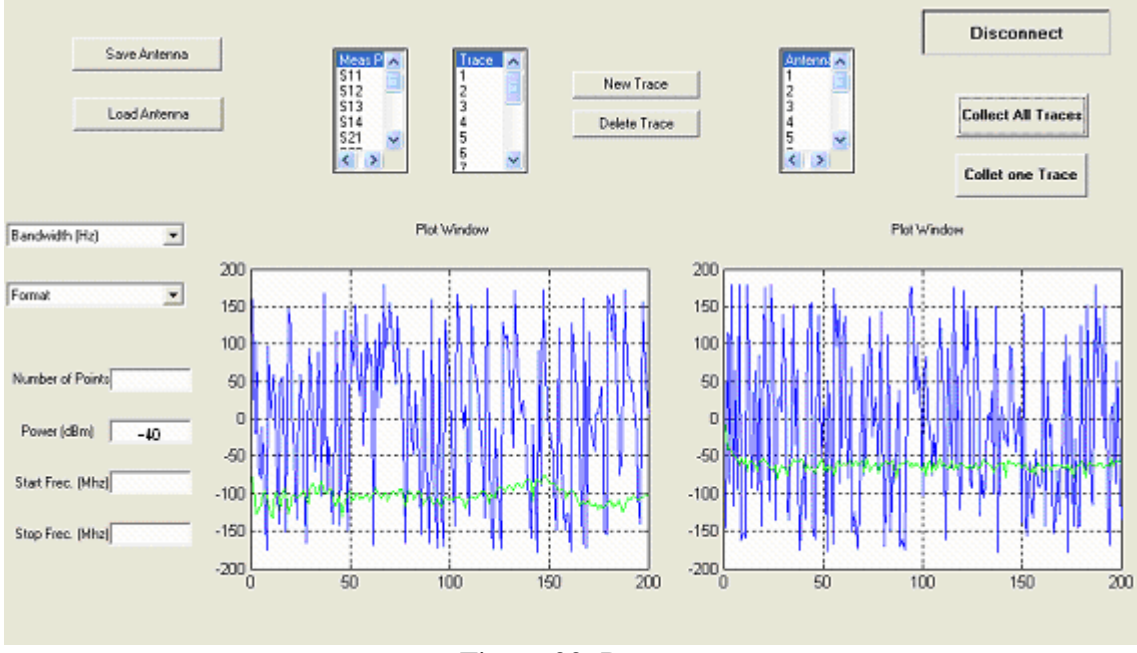

Figure 33: Power

The channel power determines the output power at the test ports if a Frequency Sweep or a Time Sweep is active. The setting has no effect in Power Sweep mode, where the source power is varied over a continuous range.

The selected channel power applies to all source ports used in the active channel.

Power sets the output power at the test port that supplies the stimulus for the active channel.

The channel power can be varied over a wide dynamic range. This leaves enough flexibility to include an attenuation or gain in the test setup.

- **3.4.10.1 Range**: -40 dBm to +10 dBm. The exact range depends on the analyzer model; refer to the data sheet [dBm]. UP and DOWN increment/decrement the source power in 0.1-dB steps.
- **3.4.10.2 Remote control:** SOURce<Ch>:POWer[:LEVel][:IMMediate][:AMPlitude]

# 3.4.11 Bandwidth (Popupmenu)

Defines the Meas Bandwidth for each individual sweep segment.

The measurements bandwidth are:

#### - 10Hz, 100Hz, 1000Hz, 10000Hz, 100000Hz, 500000Hz

The selected bandwidth and selectivity applies to all filters used in the current channel. This makes sense because the measurement speed is limited by the slowest filter in the channel. In Segmented Frequency sweeps, the bandwidth and selectivity can be set independently for each segment.

A high selectivity and a small filter bandwidth both suppress the noise level around the measurement frequency and thus increase the dynamic range. On the other hand the time needed to acquire a single measurement point increases for small filter bandwidths and high selectivity. For small bandwidths, the filter settling time, which is inversely proportional to the bandwidth, is responsible for the predominant part of the measurement time.

The characteristics of the high selectivity filter makes it particularly suitable for isolating unexpected spurious responses or known mixer products.

- **3.4.11.1 Range**: 1 Hz to 5 MHz [Hz]. UP and DOWN increment/decrement the bandwidth in 1-2-5 steps for each decade. The analyzer rounds up any entered value between these steps and rounds down values exceeding the maximum bandwidth.
- **3.4.11.2 Remote control**: [SENSe<Ch>:]BANDwidth|BWIDth[:RESolution]

## **3.4.12 Start Frequency (Edit Text)**

Defines the start frequency for a frequency sweep which is equal to the left edge of a Cartesian diagram. Is the lowest value of the sweep variable.

If the start frequency entered is greater than the current stop frequency, the stop frequency is set to the start frequency plus the minimum frequency span.

If Points was set to 1, then the Stop frequency would be set equal to the Start frequency, but it is not possible becuse the minimum number of points is 2.

- **3.4.12.1 Range**: Depending on the instrument model [Hz]. The increment (parameters UP or DOWN) is 0.1 kHz. In this case the minimum start frequency is 300 Khz.
- 3.4.12.2 Remote control: [SENSe<Ch>:]FREQuency:STARt <start\_frequency>

# **3.4.13 Stop Frequency (Edit Text)**

Defines the stop frequency for a frequency sweep which is equal to the right edge of a Cartesian diagram. Is the highest value of the sweep variable.

The Stop frequency must be greater than the Start frequency, the Span must be >1 Hz. A sweep must contain at least two different sweep points.

If the stop frequency entered is smaller than the current start frequency, the start frequency is set to the stop frequency minus the minimum frequency span.

- **3.4.13.1 Range**: Depending on the instrument model [Hz]. The increment parameters UP or DOWN) is 0.1 kHz. In this case the maximum stop frequency is 8Ghz.
- **3.4.13.2 Remote control**: [SENSe<Ch>:]FREQuency:STOP <stop\_frequency>

#### 3.4.14 Antenna

Selects an antenna betwen the 16 antennas. To select an antenna the Labjack U12 has to be connected with the PC.

It does not need a GPIB conexion because it is independent of the GPIB.

#### • The function EDIGITALOUT

Easy function. This is a simplified version of DigitalIO that sets/clears the state of one digital output. Also configures the requested pin to output and leave it that way. Execution time for this function is 50 ms or less.

Note that this is a simplified version of the lower level function DigitalIO, which operates on all 20 digital lines. The DLL (ljackuw) attempts to keep track of the current direction and output state of all lines, so that this easy function can operate on a single line without changing the others. When the DLL is first loaded, though, it does not know the direction and state for the lines and assumes all directions are input and output stares are low.

• **Matlab Syntax**: [errorcode idnum] = EDigitalOut(idnum, demo, channel, writeD, state)

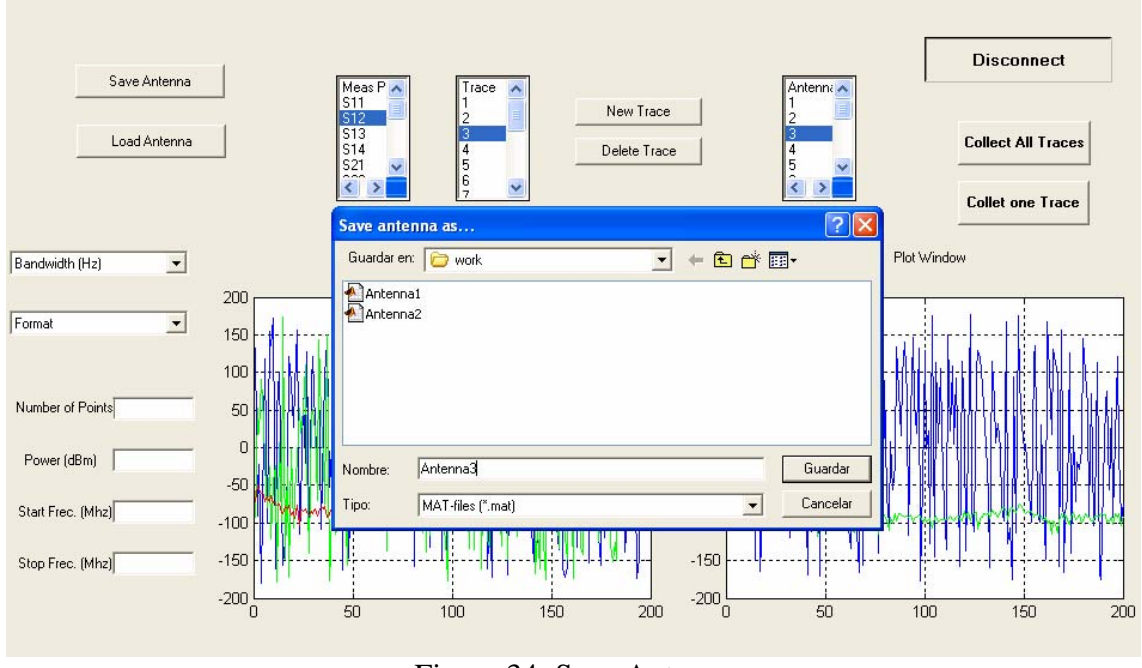

# 3.4.15 Save Antenna (Pushbutton)

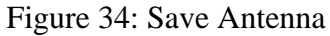

Saves the antenna to the binary "MAT-file" named "Antenna<number>.mat". The data may be retrieved with LOAD.

With the command "uiputfile" it is possible display a dialog box for the user to fill in and returns the filename and path strings and the index of the selected filter.

When the antenna is saved, the file contains an array with three files and a number of culumns as big as the number of points. The first column contains measurements in frequency, the second contains measurements in magnitude and the third contains measurements in phase.

| 📣 MAT                       | ILAB                                                                                         |            |             |        |         |         |         |         |         |         |         |         |         |        |
|-----------------------------|----------------------------------------------------------------------------------------------|------------|-------------|--------|---------|---------|---------|---------|---------|---------|---------|---------|---------|--------|
| File Ed                     | lit View Web V                                                                               | Window He  | elp         |        |         |         |         |         |         |         |         |         |         |        |
| 0 🗳                         | 🗋 🗃 🐇 🛍 🛍 🕫 😪 🎁 🎁 ? Current Directory: C:WATLAB6pStwork                                      |            |             |        |         |         |         |         |         |         |         |         |         |        |
| Workspa                     | Workspace Command Window R                                                                   |            |             |        |         |         |         |         |         |         |         |         |         |        |
| 🗳 🖥                         | 🕼 🔄 👪 🖶 Stade Base 🗸 Using Toolbox Path Cache. Type "help toolbox_path_cache" for more info. |            |             |        |         |         |         |         |         |         |         |         |         |        |
| Name<br>⊞m                  | Name Size Bytes Class To get started, select "MATLAB Help" from the Help menu.               |            |             |        |         |         |         |         |         |         |         |         |         |        |
|                             | Variables created in current workspace.                                                      |            |             |        |         |         |         |         |         |         |         |         |         |        |
|                             | 🐐 Array Edite                                                                                | or: m      |             |        |         |         |         |         |         |         |         |         |         |        |
|                             | File Edit View                                                                               | Web Wi     | indow Help  |        |         |         |         |         |         |         |         |         |         |        |
|                             | X 🖻 🛍 🛛                                                                                      | Numeric fo | ormat: shor | tG 🐱   | Size: 3 | by :    | 200     |         |         |         |         |         |         | ×      |
|                             |                                                                                              | 4          | 5           | 6      | 7       | 8       | 9       | 10      | 11      | 12      | 13      | 14      | 15      | 16     |
|                             | 1                                                                                            | 160.29     | 200.29      | 240.29 | 280.29  | 320.29  | 360.29  | 400.29  | 440.28  | 480.28  | 520.28  | 560.28  | 600.28  | 640.2  |
|                             | 2                                                                                            | -57.181    | -69.687     | -64.08 | -66.644 | -72.276 | -89.275 | -72.884 | -73.854 | -82.318 | -90.536 | -75.445 | -77.437 | -79.65 |
|                             | 3                                                                                            | 169.01     | -171.39     | 169.38 | 175.89  | 175.07  | 67.022  | -74.895 | -68.108 | -46.876 | -133.42 | 76.222  | 79.765  | 20.15  |
|                             | (2)                                                                                          |            |             |        |         |         |         |         |         |         |         |         |         |        |
|                             |                                                                                              |            |             |        |         |         |         |         |         |         |         |         |         | _      |
| <                           |                                                                                              |            |             |        |         |         |         |         |         |         |         |         |         |        |
| Workspace Current Directory |                                                                                              |            |             |        |         |         |         |         |         |         |         |         |         |        |
| Comman                      | Command History                                                                              |            |             |        |         |         |         |         |         |         |         |         |         |        |

Figure 35: Array

With this array is possible to see the measurements of every point.

3.4.16 Load Antenna (Pushbutton)

|                   |                  |                               |                     |                                          | [             | Disconnect         |
|-------------------|------------------|-------------------------------|---------------------|------------------------------------------|---------------|--------------------|
| Save Antenna      |                  | Meas P 🔨                      | race 🔼              | Ante                                     | enna 🔨        | Disconnect         |
| Load Antenna      |                  | Load<br>Buscar en: Corror     | work                | •≣ * <b>1</b> → <b>▼</b>                 |               | Collect All Traces |
| Bandwidth (Hz)    | 1-               | Antenna2                      |                     |                                          | Plot W        |                    |
| Format 💌          | 0.8              |                               | 0                   |                                          |               |                    |
| Number of Points  | 0.4 -            | Nombre: Antenn<br>Tipo: MAT-f | nau<br>iles (*.mat) |                                          | Cancelar      |                    |
| Power (dBm)       | 0 -<br>-0.2 -    |                               |                     | 0 -<br>-0.2 -                            |               |                    |
| Start Frec. (Mhz) | -0.4 -           |                               |                     | -0.4 -                                   |               |                    |
| Stop Frec. (Mhz)  | -0.6 -<br>-0.8 - |                               |                     | -0.6 -<br>-0.8 -                         |               |                    |
|                   | -1               | 0.2 0.3 0.4 0.5               | 0.6 0.7 0.8 0.9     | 1 -1 -1 -1 -1 -1 -1 -1 -1 -1 -1 -1 -1 -1 | 2 0.3 0.4 0.5 | 5 0.6 0.7 0.8 0.9  |
|                   |                  |                               | 0 ( T 1 )           |                                          |               |                    |

Figure 36: Load Antenna

Retrieves all variables from a file given a full pathname or a MATLABPATH relative partial pathname.

The command "uigetfile" displays a dialog box for the user to fill in, and returns the filename and path strings and the index of the selected filter. A successful return occurs only if the file exists. If the user selects a file that does not exist, an error message is

displayed, and control returns to the dialog box. The user may then enter another filename, or press the Cancel button.

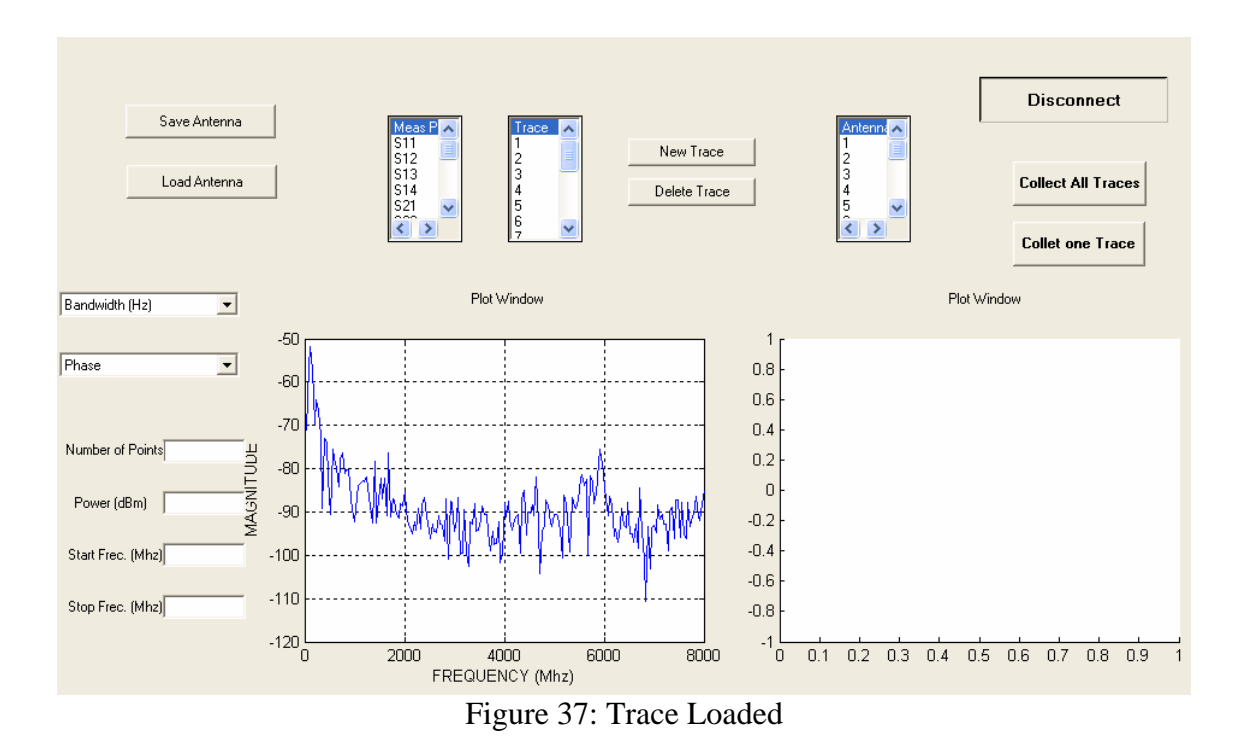

It is possible to load one antenna without connecting with the Network Analyzer because the file is load from the PC.

# 4. HOW TO CREATE A GUI WIT MATLAB

#### 4.1 What is Matlab?

MATLAB is a numerical computing environment and programming language. Created by The MathWorks, MATLAB allows easy matrix manipulation, plotting of functions and data, implementation of algorithms, creation of user interfaces, and interfacing with programs in other languages. Although it specializes in numerical computing, an optional toolbox interfaces with the Maple symbolic engine, making it a full computer algebra system.

#### 4.2 How to create a GUI with Matlab

#### 4.2.1 Handles

Every object in Matlab has a handle. The screen identificator is an integer while the graphical elements are float. Matlab can have several windows, but only one of them is the active window, and every window can have several axes but only ones are the active axes. Matlab draws in the active axes and in the active screen.

#### **4.2.2** Objects properties

All the objects in Matlab have different properties with default values that are use unless the users change them (not all default values can be changed). There are properties that can have any value and others that only can have a limited group of values (for example on and off).

With the functions get and set is possible to consult and change this values.

#### • Function set(H)

Returns or displays all property names and their possible values for the object with handle H. The return value is a structure whose field names are property names of H, and whose values are cell arrys of possible property values or empty cell arrays.

The default value for an object property can be set on any of an object's ancestors by setting the PropertyName formed by concatenating the string 'default', the object type, and the property name.

## • Function get(H)

Returns a structure where each field name is the name of a property of H and each field contains the value of that property.

# 4.2.3 GUIDE in Matlab

To start a GUIDE the best option is:  $File \rightarrow New \rightarrow GUI$ 

| File Edit View Web Window Help |        |
|--------------------------------|--------|
| New                            | M-file |
| Open Ctrl+O                    | Figure |
| Close Command Window Ctrl+W    | Model  |
| Import Data                    | GUI    |
| Save Workspace As              |        |
|                                | Sec    |
| Set Path                       |        |
| Preferences                    |        |
| Page Setup                     |        |
| Print                          |        |
| Print Selection                |        |
| 1 C:\MATLAB6p5\work\proy.m     |        |
| 2 C:\rio\Proyecto\proy.m       |        |
| 3 C:\los\PC100MG\PC100.m       |        |
| 4 C:\ar\$DI01.891\PC100.m      |        |
| Exit MATLAB Ctrl+Q             |        |

Figure 38: Menu

When we open the program, appears the GUIDE Quick Start in the screen, where is possible select between:

- Create a new GUI.
- Open existing GUI.

If the selected option is create a new GUI, in the screen will appear the Guide Control Panel (GCP) that contains different parts.

| 🔺 untitled. fig 📃 🗖 🔀            |   |  |  |      |  |  |  |  |   | X |
|----------------------------------|---|--|--|------|--|--|--|--|---|---|
| File Edit View Layout Tools Help |   |  |  |      |  |  |  |  |   |   |
| 🗅 🗃 🖬 🐇 🛍 📾 🗠 😁 불 🕌 😻 📂          |   |  |  |      |  |  |  |  |   |   |
|                                  |   |  |  |      |  |  |  |  |   | ^ |
|                                  |   |  |  |      |  |  |  |  |   |   |
|                                  |   |  |  |      |  |  |  |  |   |   |
| EDT TH                           |   |  |  |      |  |  |  |  |   |   |
|                                  |   |  |  |      |  |  |  |  |   |   |
|                                  |   |  |  |      |  |  |  |  |   |   |
| Ш.                               |   |  |  |      |  |  |  |  |   |   |
|                                  |   |  |  |      |  |  |  |  |   |   |
|                                  |   |  |  |      |  |  |  |  |   |   |
|                                  |   |  |  |      |  |  |  |  |   |   |
|                                  |   |  |  |      |  |  |  |  |   |   |
|                                  |   |  |  |      |  |  |  |  |   |   |
|                                  |   |  |  |      |  |  |  |  |   |   |
|                                  |   |  |  |      |  |  |  |  |   | ~ |
|                                  | < |  |  | 1111 |  |  |  |  | > |   |

Figure 39: Guide Control Panel

The first part is the toolbar, that contains three big modules of GUIDE: Aling Objects, Menu Editor and Property Inspector.

The second part contains the user interface components:

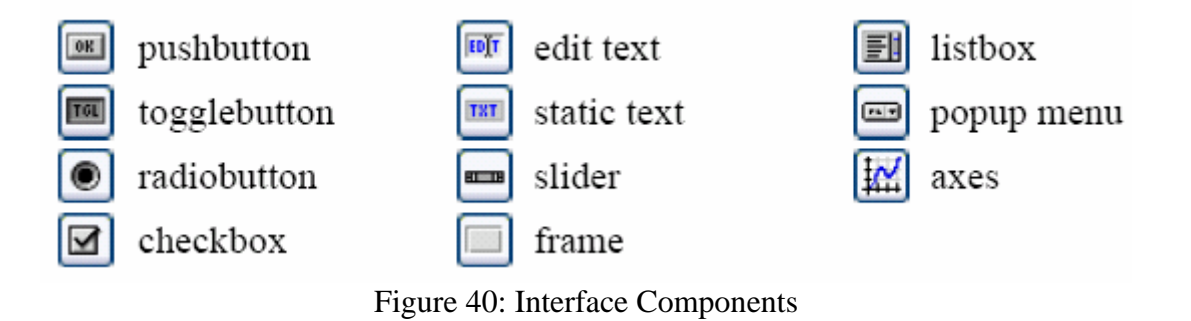

And the third part is the design area.

## 4.2.3.1 Property editor

The property editor is associated with one or several elements, but only one can be opened in the same time. In this window is possible to change the properties of every element.

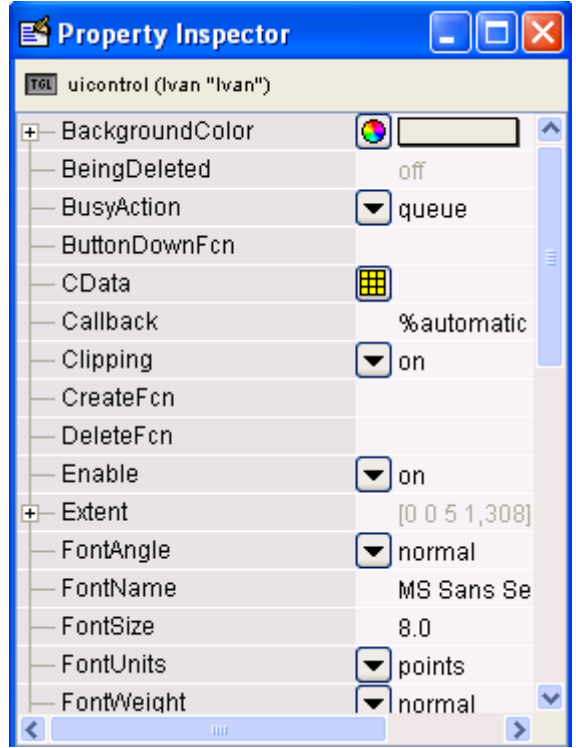

Figure 41: Property Inspector

#### 4.2.3.2 Alignment Editor

The alignment editor is an auxiliary tool which allows that the controls which are situated in the window over the design area appear aligned. Before doing it, it is necessary to select the objects.

| 📣 Align Objects                   |            |
|-----------------------------------|------------|
| Vertical<br>Align<br>Distribute   | off T BB   |
| Horizontal<br>Align<br>Distribute | pixels     |
| ОК Ар                             | ply Cancel |

Figure 42: Alignment Editor

## 4.2.3.3 Menu Editor

The Menu Editor has two parts but the operation is the same, with one difference, a menu which is introduced with Menu Bar will appear active in the figure, while with the Context Menu will appear when we clic the right button over the figure.

| 📣 Menu Editor          |                                                                                                    |
|------------------------|----------------------------------------------------------------------------------------------------|
| ÊĦ╆│←⇒↑↓│┇             |                                                                                                    |
| - El Ivan              | UlMenu Properties<br>Label: Ivan<br>Tag: Book<br>Separator above this item<br>Item is checked<br>Callback: |
| Menu Bar Context Menus | lvan('Untitled_1_Callback',gcbo,[],guidata                                                                 |

Figure 43: Menu Editor

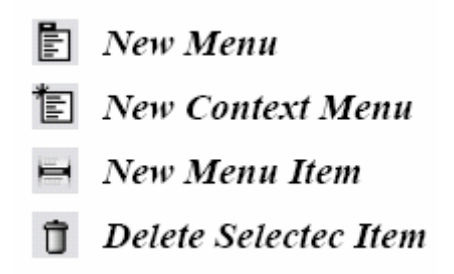

Figure 44: Menu Editor Components

#### 4.2.3.4 Callback Editor

The callback editor allows to define the form in which the different controls respond to the events.

The Callback Editor is automaticly opened the first time that the file \*.fig is saved. It consist in several code lines which are saved in a file \*.m with the same name that the figure. One part of the code is automaticly generated for the GUIDE, in this code appears the functions callback associated with every control.

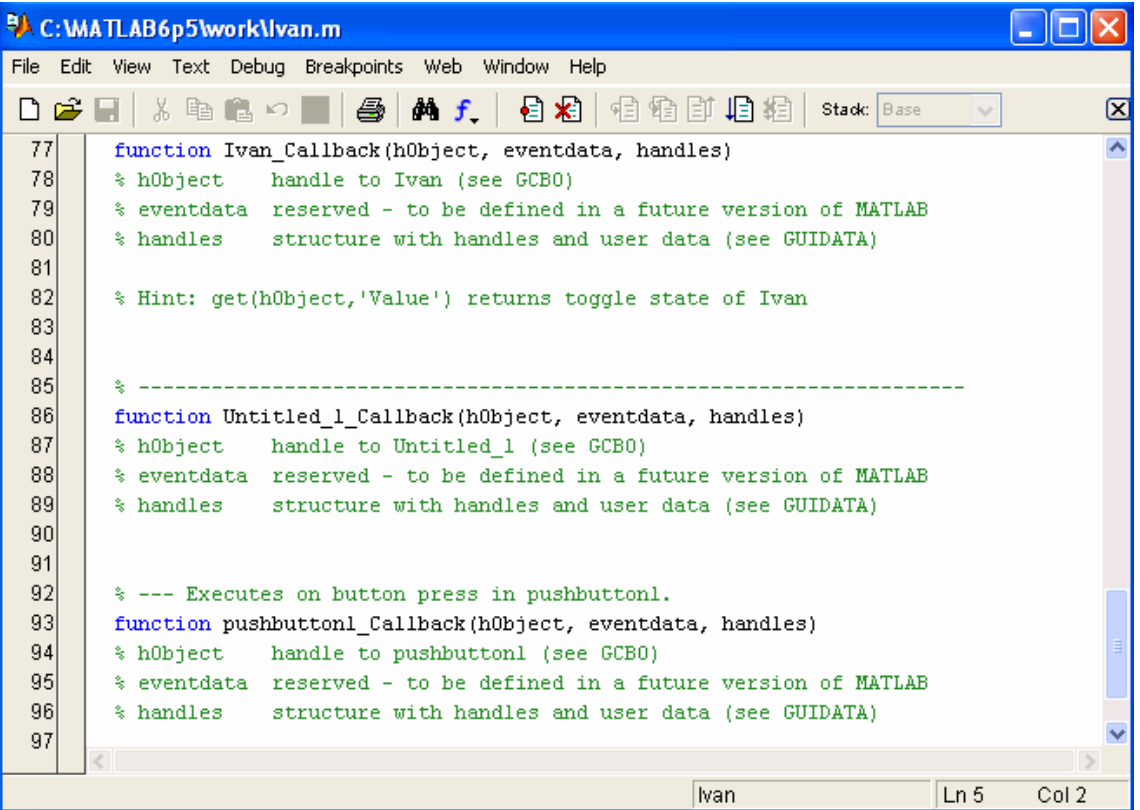

Figure 45: Callback Editor

The callback programming is one of the more important parts when a GUI is developed, since it defines the way in which the programm will work when the user causes an event over one of the controls.

The callback steps can be done using functions or using strings of characters that contains the Matlab commands. The first case is the best one because the functions have a work space different of the main work space, with this is avoided to create conflicts with the variables' names. Other advantage is that this way is faster than the other way.

To reference the Matlab elements the user have to use *handles* (A *function handle* is a MATLAB value that provides a means of calling a function indirectly. You can pass function handles in calls to other functions (often called *function functions*). You can also store function handles in data structures for later use).

It is very important to start initiating all the variables with default values. The best place to do this is the \* *OpeningFunction* that is run before doing visible the figure.

```
function Ivan_OpeningFcn(hObject, eventdata, handles, varargin)
% This function has no output args, see OutputFcn.
% hObject handle to figure
% eventdata reserved - to be defined in a future version of MATLAB
% handles structure with handles and user data (see GUIDATA)
% varargin command line arguments to Ivan (see VARARGIN)
% Choose default command line output for Ivan
handles.output = hObject;
% Update handles structure
guidata(hObject, handles);
% UIWAIT makes Ivan wait for user response (see UIRESUME)
% uiwait(handles.figurel);
```

Figure 46: OpeningFunction

# 5. Summary

The objective of this project is the remote control of different components as the Network Analyzer, the Labjack... This is an advantage because it is not necessary to have the hardware in front to work.

With this kind of graphical interfaces, the user can control the components without the need to know nothing about it, and how are the menus in the Network Analyzer. This cause that everybody can use this graphical interface.

This is the first time in this university that Matlab GUI is used to control a Network Analyzer with a GPIB. The previous projects similar to this one were made with Labview.

To use this kind of graphical interface is necessary the installation of "Instrument Control Toolbox", that is a collection of M-file functions built on the Matlab technical computing environment, although in this case is not necessary because Matlab 6.5 default contains it. Also is necessary the installation of "Measurement and Automation Explorer" that provides access to all the National Instruments.

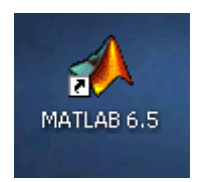

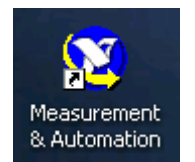

# **6. Future Development**

A future development of this project could be the increase of the number of antennas. To do this, it would be necessary to change the listboxes "Antenna", "Trace" and the pushbutton "Collect all Traces", we should write some lines of code but it would be easy because the code would be similar to the rest of the callback's code.

If the number of antennas in every group of antennas were very big, we would be able to add a new channel. We could have one group of antennas in one channel and the other group of antennas in a different channel. It should be in this way because if the number of antennas in every channel is very big, there would not be space in the screen to represent the traces.

To add a new chanel is neccessary to create a new listbox where we can select between the different channels. It would not be neccessary to change the rest of the function because they are ready for this change.

# 7. Result and discussion

The first step in the project was to look up manuals about Matlab because i had never worked with this program. It was very easy to find the Matlab's Manuals, to do this i used internet and the library. Once i knew something about Matlab looked up severals manuals about the GPIB, the Network Analyzer and the Labjack U12 with Matlab, because is possible to use this devices with other programs.

Then i started programming the Graphical User Interface, at first it was very difficult for me becuse i could not connect my laptop with the network analycer, but when i did this, the rest was very fast. In the manuals i could see how were the callbacks for the differents GUI components.

I had some problems:

- To connect with the Network Analyzer.
- To plot several traces in the same axes. To do this, finally i used the command "hold on".
- To save the antenna in a file. At first i had a "edit menu" where i had to insert the file manually, but then, i saw that i could use the fuction "uiputfile" that creates a save file dialog box where is possible to select the file with the mouse.

Some considerations:

- We have to disconnect before closing the window of the graphical interface.
- If the number of traces is very big, is possible that we can not see the first trace because it is cover for the other traces (we are using the function "holl on").
- A large number of points improves the resolution of the trace but increase the measurement time.
- A small number of points causes wide traces segments so that the out-of tolerance regions can appear wider as they are.
- When we save an antenna, we lost the first measurement, it is because there is a frequency in the point number cero, and when we save an antenna the array starts in the point number one, so we lost the measurement in the start frequency. It is not significant because we are losing one point between two thousand points (it is a normal number of points although default is two hundred). This problem would be significant if the number of points were very small, but with a small number of points we can not do nothing because the resolution is very bad.

# Acknowledgment

I would like to thank to MDH and the university of Alcala de Henares for the opportunity of doing here my project.

I would like to thank Mikael Ekstrom, Peder Norin and Denny Aberg for the support during my project.

I would like to thank Alfonso Parra for his help.

Also big thanks for Isabel Rodriguez and my family for their patient, support and understanding during my study.

# References

Brian R. Hunt, Ronald L.Lipsman, Jonathan M. Rosenberg. A Guide to Matlab for Beginners and experienced Users.

Javier Atencia, Raúl Nestar. Aprenda Matlab6.0 como si estuviera en primero. Escuela superior de Ingenieros Industriales. Universidad de Navarra.

Patrick Marchand, O. Thomas Holland. Graphics and GUIs with Matlab.

Javier García de Jalón, José Ignacio Rodríguez, Alfonso Brazales. Aprenda Matlab 5.3 como si estuviera en primero. Escuela Técnica Superior de Ingenieros Industriales Universidad Politécnica de Madrid.

Agilent Technologies 8712ET/ES and 8714ET/ES RF Network Analyzers. Programmer's Guide.

Rohde & Schwarz. Operating Manual Vector Network Analyzers R&S® ZVA 8 / ZVA 24, R&S® ZVB 4 / ZVB 8 / ZVB 20, R&S® ZVT 8

Torres Ramírez Luis Alberto. Introducción a la Programación Visual con Matlab.

NI-488.2TM. GPIB Analyzer User Manual.

Víctor Domínguez Báguena Ma Luisa Rapún Banzo. Matlab en cinco lecciones de Numérico.

Universidad de Navarra. http://www.unavarra.es/personal/victor dominguez/

Fernando Seco Granja. Conexión de instrumentos de medida con GPIB. <u>http://www.iai.csic.es/users/fseco/teaching/gpib.pdf</u>

Network Analyzer ZVB. http://www.roschi.rohde-schwarz.com

GPIB-USB. http://sine.ni.com/nips/cds/view/p/lang/en/nid/11397

Building GUIs with MATLAB (December 1996). http://www.mathworks.com

MATLAB Function Calls for the LabJack U12 http://gram.eng.uci.edu/~dreinken/MAE106/MATLAB%20Function%20Calls.pdf

Agilent (HP) 8761B. http://www.ntecusa.com/

# APPENDIX

# **Appendix 1: Source Code**

```
function varargout = proy(varargin)
% PROY M-file for proy.fig
     PROY, by itself, creates a new PROY or raises the existing
%
%
     singleton*.
%
     H = PROY returns the handle to a new PROY or the handle to
%
     the existing singleton*.
%
%
     PROY('CALLBACK',hObject,eventData,handles,...) calls the local
%
%
     function named CALLBACK in PROY.M with the given input arguments.
%
     PROY('Property', 'Value',...) creates a new PROY or raises the
%
     existing singleton*. Starting from the left, property value pairs are
%
     applied to the GUI before proy_OpeningFunction gets called. An
%
%
     unrecognized property name or invalid value makes property application
     stop. All inputs are passed to proy OpeningFcn via varargin.
%
%
     *See GUI Options on GUIDE's Tools menu. Choose "GUI allows only one
%
     instance to run (singleton)".
%
%
% See also: GUIDE, GUIDATA, GUIHANDLES
% Edit the above text to modify the response to help proy
% Last Modified by GUIDE v2.5 21-Mar-2006 11:52:53
% Begin initialization code - DO NOT EDIT
gui_Singleton = 1;
gui State = struct('gui Name',
                                 mfilename....
           'gui_Singleton', gui_Singleton, ...
           'gui OpeningFcn', @proy OpeningFcn, ...
           'gui_OutputFcn', @proy_OutputFcn, ...
           'gui_LayoutFcn', [], ...
           'gui_Callback', []);
if nargin & isstr(varargin{1})
  gui State.gui Callback = str2func(varargin{1});
end
if nargout
  [varargout{1:nargout}] = gui_mainfcn(gui_State, varargin{:});
else
  gui_mainfcn(gui_State, varargin{:});
end
% End initialization code - DO NOT EDIT
```

function proy\_OpeningFcn(hObject, eventdata, handles, varargin) % --- Executes just before proy is made visible.

handles.output = hObject; % disable buttons that would send controller commands if pressed % disable text boxes as well set(handles.edit1,'Enable','off'); set(handles.edit2,'Enable','off'); set(handles.edit3,'Enable','off'); set(handles.edit4,'Enable','off'); set(handles.listbox1,'Enable','off'); set(handles.listbox2,'Enable'.'off'); set(handles.listbox3,'Enable','off'); set(handles.popupmenu1,'Enable','off'); set(handles.popupmenu2,'Enable','off'); set(handles.pushbutton1,'Enable','off'); set(handles.pushbutton2,'Enable','on'); %load set(handles.pushbutton3,'Enable','off'); set(handles.pushbutton4,'Enable','off'); set(handles.pushbutton5,'Enable','off'); set(handles.pushbutton6,'Enable','off');

% Update handles structure guidata(hObject, handles);

% UIWAIT makes proy wait for user response (see UIRESUME) % uiwait(handles.figure1);

% --- Outputs from this function are returned to the command line. function varargout = proy\_OutputFcn(hObject, eventdata, handles) % varargout cell array for returning output args (see VARARGOUT); % hObject handle to figure % eventdata reserved - to be defined in a future version of MATLAB % handles structure with handles and user data (see GUIDATA)

% Get default command line output from handles structure  $varargout{1} = handles.output;$ 

function togglebutton1\_Callback(hObject, eventdata, handles)%CONNECT / DISCONNECT

state=get(handles.togglebutton1,'Value'); %returns toggle state of togglebutton1 if state==1

% enable buttons that would send controller commands if pressed

% enable text boxes as well set(handles.edit1,'Enable','on'); set(handles.edit2,'Enable','on'); set(handles.edit3,'Enable','on'); set(handles.edit4,'Enable','on'); set(handles.listbox1.'Enable'.'on'); set(handles.listbox2,'Enable','on'); set(handles.listbox3,'Enable','on'); set(handles.popupmenu1,'Enable','on'); set(handles.popupmenu2,'Enable','on'); set(handles.pushbutton1,'Enable','on'); set(handles.pushbutton2,'Enable','on'): set(handles.pushbutton3,'Enable','on'); set(handles.pushbutton4,'Enable','on');

set(handles.pushbutton5,'Enable','on'); set(handles.pushbutton6,'Enable','on'); sta=0.3; % default start frequency handles.varsta=sta; form='magn'; % default format handles.varform=form; sto=8000: % default stop frequency handles.varsto=sto: x=1: %default channel handles.varx=x; %default trace w=1: handles.varw=w; point=200; % default number of points handles.varpoint=point; % default meas port s=11: handles.vars=s: %starts the communication with the network analyzer using the GPIB. set(handles.togglebutton1,'string','Disconnect','backgroundcolor','default'); g=gpib('ni',0,1); % creates a new GPIB variable handles.varg=g; %store x=handles.varx; w=handles.varw: sta=handles.varsta; sto=handles.varsto; point=handles.varpoint; form=handles.varform; guidata(hObject,handles); % creates a structure containing handles to all of the objects g.inputBufferSize=100000; %input buffer g.outputBufferSize=100000; %output buffer g.EOIMode='on'; %input data g.EOSMode='none'; %output data fopen(g); % starts the communication with the network analyzer. fprintf(g,'calc%d:par:sel "Trc%d"',[x,w]); % default trace (Trc1) fprintf (g,'sens%d:freq:star %dMhz;\*wai',[x,sta]); %default start frequency (300Khz) fprintf (g,'sens%d:freq:stop %dMhz;\*wai',[x,sto]); %default stop frequency (8Ghz) fprintf (g,'sens%d:swe:poin %d;\*wai',[x,point]); % default number of points (200) fprintf(g,'calc%d:form %s;\*wai',[x,form]); % default format (magnitude) else

% disable buttons that would send controller commands if pressed

% disable text boxes as well

set(handles.edit1,'Enable','off'); set(handles.edit2,'Enable','off'); set(handles.edit3,'Enable','off'); set(handles.edit4,'Enable','off'); set(handles.listbox1,'Enable','off'); set(handles.listbox2,'Enable','off'); set(handles.popupmenu1,'Enable','off'); set(handles.popupmenu2,'Enable','off'); set(handles.pushbutton1,'Enable','off'); set(handles.pushbutton1,'Enable','off'); set(handles.pushbutton1,'Enable','off'); set(handles.pushbutton3,'Enable','off'); set(handles.pushbutton4,'Enable','off');

%load

set(handles.pushbutton5,'Enable','off'); set(handles.pushbutton6,'Enable','off'); % closes the communication set(handles.togglebutton1,'string','Connect','backgroundcolor','default'); g=handles.varg; fclose(g); delete(g); clear g; end function listbox1\_CreateFcn(hObject, eventdata, handles) % hObject handle to listbox1 (see GCBO) % eventdata reserved - to be defined in a future version of MATLAB % handles empty - handles not created until after all CreateFcns called % Hint: listbox controls usually have a white background on Windows. % See ISPC and COMPUTER. if ispc set(hObject,'BackgroundColor','white'); else set(hObject,'BackgroundColor',get(0,'defaultUicontrolBackgroundColor')); end % --- Executes on selection change in listbox1. function listbox1\_Callback(hObject, eventdata, handles) %ANTENNA---->LABJACK g=handles.varg; contents=get(handles.listbox1,'string'); %returns listbox1 contents as cell array con=contents{get(handles.listbox1,'value')}; %returns selected item from listbox1 switch (con) case '1' EDigitalOut(-1, 0, 7, 1, 1) % configures the requested pin to output and leave it that way EDigitalOut(-1, 0, 9,1,1) EDigitalOut(-1, 0, 11,1,1) pause case '2' EDigitalOut(-1, 0, 7,1,1) EDigitalOut(-1, 0, 9,1,1) EDigitalOut(-1, 0, 11,1,0) pause case '3' EDigitalOut(-1, 0, 7,1,1) EDigitalOut(-1, 0, 9,1,0) EDigitalOut(-1, 0, 12,1,1) pause case '4' EDigitalOut(-1, 0, 7,1,1) EDigitalOut(-1, 0, 9,1,0) EDigitalOut(-1, 0, 12,1,0) pause case '5' EDigitalOut(-1, 0, 7,1,0) EDigitalOut(-1, 0, 10,1,1) EDigitalOut(-1, 0, 13,1,1) pause

case '6' EDigitalOut(-1, 0, 7,1,0) EDigitalOut(-1, 0, 10,1,1) EDigitalOut(-1, 0, 13,1,0) pause case '7' EDigitalOut(-1, 0, 7,1,0) EDigitalOut(-1, 0, 10,1,0) EDigitalOut(-1, 0, 14,1,1) pause case '8' EDigitalOut(-1, 0, 7,1,0) EDigitalOut(-1, 0, 10,1,0) EDigitalOut(-1, 0, 14,1,0) pause case '9' EDigitalOut(-1, 0, 8,1,1) EDigitalOut(-1, 0, 1,1,1) EDigitalOut(-1, 0, 3,1,1) pause case '10' EDigitalOut(-1, 0, 8,1,1) EDigitalOut(-1, 0, 1,1,1) EDigitalOut(-1, 0, 3,1,0) pause case '11' EDigitalOut(-1, 0, 8,1,1) EDigitalOut(-1, 0, 1,1,0) EDigitalOut(-1, 0, 4, 1, 1) pause case '12' EDigitalOut(-1, 0, 8,1,1) EDigitalOut(-1, 0, 1,1,0) EDigitalOut(-1, 0, 4,1,0) pause case '13' EDigitalOut(-1, 0, 8,1,0) EDigitalOut(-1, 0, 2, 1, 1) EDigitalOut(-1, 0, 5,1,1) pause case '14' EDigitalOut(-1, 0, 8,1,0) EDigitalOut(-1, 0, 2, 1, 1) EDigitalOut(-1, 0, 5,1,0) pause case '15' EDigitalOut(-1, 0, 8,1,0) EDigitalOut(-1, 0, 2,1,0) EDigitalOut(-1, 0, 6,1,1) pause case '16' EDigitalOut(-1, 0, 8,1,0) EDigitalOut(-1, 0, 2,1,0) EDigitalOut(-1, 0, 6,1,0) pause

function pushbutton3\_Callback(hObject, eventdata, handles) %COLLET ALL TRACES

end

% plots all the traces x=handles.varx; %channel number g=handles.varg; hold off: % returns to the default mode whereby PLOT commands erase the previous plots and reset all axis fprintf (g,'calc1:par:cat?'); %Returns the trace names and measurement parameters of all traces assigned to a particular channel. f=fscanf(g); if (findstr(f,'Trc1')) % finds one string within another. fprintf(g,'calc%d:par:sel "Trc1"',x); %select the trace as the active trace. fprintf(g,'CALC%d:DATA? FDAT',x); %Reads the current response values of the active data trace FDAT: formatted trace data y=str2num(fscanf(g)); % converts string matrix to numeric array. plot(y, b');%blue hold on; %holds the current plot and all axis properties so that subsequent graphing commands add to the existing graph grid on: % grid lines end if (findstr(f, 'Trc2')) fprintf(g,'calc%d:par:sel "Trc2"',x); %select the trace as the active trace. fprintf(g,'CALC%d:DATA? FDAT',x); y=str2num(fscanf(g)); plot(y,'g'); % green hold on; grid on; end if (findstr(f,'Trc3')) fprintf(g,'calc%d:par:sel "Trc3"',x); %select the trace as the active trace. fprintf(g,'CALC%d:DATA? FDAT',x); y=str2num(fscanf(g)); plot(y,'r'); %red hold on; grid on; end if (findstr(f,'Trc4')) fprintf(g,'calc%d:par:sel "Trc4"',x); %select the trace as the active trace. fprintf(g,'CALC%d:DATA? FDAT',x); y=str2num(fscanf(g)); plot(y, c');%cyan hold on; grid on; end if (findstr(f,'Trc5')) fprintf(g,'calc%d:par:sel "Trc5"',x); %select the trace as the active trace. fprintf(g,'CALC%d:DATA? FDAT',x); y=str2num(fscanf(g)); plot(y,'m'); %magenta hold on; grid on; end

```
if (findstr(f, 'Trc6'))
  fprintf(g,'calc%d:par:sel "Trc6"',x); %select the trace as the active trace.
  fprintf(g,'CALC%d:DATA? FDAT',x);
  y=str2num(fscanf(g));
  plot(y,'y');
                                 %yellow
  hold on;
  grid on;
end
if (findstr(f,'Trc7'))
  fprintf(g,'calc%d:par:sel "Trc7"',x); %select the trace as the active trace.
  fprintf(g,'CALC%d:DATA? FDAT',x);
  y=str2num(fscanf(g));
  plot(y, k');
                                 %black
  hold on;
  grid on;
end
if (findstr(f, 'Trc8'))
  fprintf(g,'calc%d:par:sel "Trc8"',x); %select the trace as the active trace.
  fprintf(g,'CALC%d:DATA? FDAT',x);
  y=str2num(fscanf(g));
  plot(y,'b');
  hold on;
  grid on;
end
if (findstr(f, 'Trc9'))
  fprintf(g,'calc%d:par:sel "Trc9"',x); %select the trace as the active trace.
  fprintf(g,'CALC%d:DATA? FDAT',x);
  y=str2num(fscanf(g));
  plot(y,'g');
  hold on;
  grid on;
end
if (findstr(f,'Trc10'))
  fprintf(g,'calc%d:par:sel "Trc10"',x); %select the trace as the active trace.
  fprintf(g,'CALC%d:DATA? FDAT',x);
  y=str2num(fscanf(g));
  plot(y,'r');
  hold on;
  grid on;
end
if (findstr(f,'Trc11'))
  fprintf(g,'calc%d:par:sel "Trc11"',x); %select the trace as the active trace.
  fprintf(g,'CALC%d:DATA? FDAT',x);
  y=str2num(fscanf(g));
  plot(y,'c');
  hold on;
  grid on;
end
if (findstr(f,'Trc12'))
  fprintf(g,'calc%d:par:sel "Trc12"',x);
  fprintf(g,'CALC%d:DATA? FDAT',x);
  y=str2num(fscanf(g));
  plot(y,'m');
  hold on;
  grid on;
```

end if (fi

```
if (findstr(f, 'Trc13'))
  fprintf(g,'calc%d:par:sel "Trc13"',x); %select the trace as the active trace.
  fprintf(g,'CALC%d:DATA? FDAT',x);
  y=str2num(fscanf(g));
  plot(y,'y');
  hold on;
  grid on;
end
if (findstr(f,'Trc14'))
  fprintf(g,'calc%d:par:sel "Trc14"',x); % select the trace as the active trace.
  fprintf(g,'CALC%d:DATA? FDAT',x);
  y=str2num(fscanf(g));
  plot(y,'k');
  hold on;
  grid on;
end
if (findstr(f, 'Trc15'))
  fprintf(g,'calc%d:par:sel "Trc15"',x); %select the trace as the active trace.
  fprintf(g,'CALC%d:DATA? FDAT',x);
  y=str2num(fscanf(g));
  plot(y,'b');
  hold on:
  grid on;
end
if (findstr(f, 'Trc16'))
  fprintf(g,'calc%d:par:sel "Trc16"',x); %select the trace as the active trace.
  fprintf(g,'CALC%d:DATA? FDAT',x);
  y=str2num(fscanf(g));
  plot(y,'g');
  hold on;
  grid on;
end
function popupmenul CreateFcn(hObject, eventdata, handles)
% hObject handle to popupmenul (see GCBO)
% eventdata reserved - to be defined in a future version of MATLAB
% handles empty - handles not created until after all CreateFcns called
% Hint: popupmenu controls usually have a white background on Windows.
      See ISPC and COMPUTER.
%
if ispc
  set(hObject,'BackgroundColor','white');
else
  set(hObject,'BackgroundColor',get(0,'defaultUicontrolBackgroundColor'));
end
% --- Executes on selection change in popupmenul.
function popupmenu1_Callback(hObject, eventdata, handles) %FORMAT
form=handles.varform; %format
x=handles.varx;
                     %channel
g=handles.varg;
contents=get(handles.popupmenu1,'string'); % returns popupmenu1 contents as cell array
con=contents{get(handles.popupmenu1,'value')}; %returns selected item from popupmenu1
```

switch (con) case 'Magnitud' fprintf(g,'calc%d:form magn;\*wai',x); %Defines how the measured result at any sweep point is post-processed. MAGNITUDE form='magn'; handles.varform=form; guidata(hObject,handles); case 'Phase' fprintf(g,'calc%d:form phas;\*wai',x); %PHASE form='phas'; handles.varform=form; guidata(hObject,handles); case 'Smith' fprintf(g,'calc%d:form smit;\*wai',x); %SMITH form='smit': handles.varform=form: guidata(hObject,handles); case 'Re' fprintf(g,'calc%d:form real;\*wai',x); %REAL form='real'; handles.varform=form: guidata(hObject,handles); case 'Im' fprintf(g,'calc%d:form imag;\*wai',x); %IMAGINARY form='imag'; handles.varform=form; guidata(hObject,handles); case 'Polar' fprintf(g,'calc%d:form pol;\*wai',x); %POLAR form='pol'; handles.varform=form; guidata(hObject,handles); end function listbox2\_CreateFcn(hObject, eventdata, handles) % hObject handle to listbox2 (see GCBO) % eventdata reserved - to be defined in a future version of MATLAB % handles empty - handles not created until after all CreateFcns called % Hint: listbox controls usually have a white background on Windows. See ISPC and COMPUTER. % if ispc set(hObject,'BackgroundColor','white'); else set(hObject,'BackgroundColor',get(0,'defaultUicontrolBackgroundColor')); end % --- Executes on selection change in listbox2. function listbox2\_Callback(hObject, eventdata, handles) %MEAS PORT

% assigns a measurement parameter to an existing trace.

s=handles.vars; %meas port w=handles.varw; %trace x=handles.varx; %channel

```
g=handles.varg;
contents=get(handles.listbox2,'string'); %returns listbox2 contents as cell array
con1=contents{get(handles.listbox2,'value')}; %returns selected item from listbox2
switch (con1)
  case 'S11'
     fprintf(g,'calc%d:par:meas "Trc%d", "s11"', [x,w]); %assigns a measurement parameter to
an existing trace.
     s=11:
    handles.vars=s;
     guidata(hObject,handles);
  case 'S12'
     fprintf(g,'calc%d:par:meas "Trc%d","s12"',[x,w]);
     s=12;
    handles.vars=s;
     guidata(hObject,handles);
  case 'S13'
     fprintf(g,'calc%d:par:meas "Trc%d","s13"',[x,w]);
     s=13;
    handles.vars=s;
    guidata(hObject,handles);
  case 'S14'
     fprintf(g,'calc%d:par:meas "Trc%d","s14"',[x,w]);
     s=14:
    handles.vars=s;
     guidata(hObject,handles);
   case 'S21'
     fprintf(g,'calc%d:par:meas "Trc%d","s21"',[x,w]);
     s=21:
    handles.vars=s;
     guidata(hObject,handles);
  case 'S22'
     fprintf(g,'calc%d:par:meas "Trc%d","s22"',[x,w]);
     s=22;
    handles.vars=s;
     guidata(hObject,handles);
  case 'S23'
     fprintf(g,'calc%d:par:meas "Trc%d","s23"',[x,w]);
     s=23;
    handles.vars=s;
     guidata(hObject,handles);
  case 'S24'
     fprintf(g,'calc%d:par:meas "Trc%d","s24"',[x,w]);
     s=24;
    handles.vars=s;
     guidata(hObject,handles);
   case 'S31'
     fprintf(g,'calc%d:par:meas "Trc%d","s31"',[x,w]);
     s=31;
    handles.vars=s;
     guidata(hObject,handles);
  case 'S32'
     fprintf(g,'calc%d:par:meas "Trc%d","s32"',[x,w]);
     s=32:
```

handles.vars=s;

```
guidata(hObject,handles);
  case 'S33'
     fprintf(g,'calc%d:par:meas "Trc%d","s33"',[x,w]);
     s=33:
    handles.vars=s;
    guidata(hObject,handles);
  case 'S34'
     fprintf(g,'calc%d:par:meas "Trc%d","s34"',[x,w]);
     s=34:
    handles.vars=s;
     guidata(hObject,handles);
   case 'S41'
     fprintf(g,'calc%d:par:meas "Trc%d","s41"',[x,w]);
     s=41:
    handles.vars=s;
     guidata(hObject,handles);
  case 'S42'
     fprintf(g,'calc%d:par:meas "Trc%d","s42"',[x,w]);
     s=42;
    handles.vars=s;
    guidata(hObject,handles);
  case 'S43'
     fprintf(g,'calc%d:par:meas "Trc%d","s43"',[x,w]);
     s=43:
    handles.vars=s;
     guidata(hObject,handles);
  case 'S44'
     fprintf(g,'calc%d:par:meas "Trc%d","s44"',[x,w]);
     s=44:
    handles.vars=s;
     guidata(hObject,handles);
end
function popupmenu2 CreateFcn(hObject, eventdata, handles)
% hObject handle to popupmenu5 (see GCBO)
% eventdata reserved - to be defined in a future version of MATLAB
% handles empty - handles not created until after all CreateFcns called
```

% Hint: popupmenu controls usually have a white background on Windows.% See ISPC and COMPUTER.

if ispc

set(hObject,'BackgroundColor','white');

```
else
```

 $set (hObject, 'BackgroundColor', get (0, 'defaultUicontrolBackgroundColor')); \\ end$ 

% --- Executes on selection change in popupmenu5. function popupmenu2\_Callback(hObject, eventdata, handles) %BANDWIDTH

% this subsystem sets the bandwidth of the IF measurement filter (resolution bandwidth) x=handles.varx; % channel

g=handles.varg;

contents=get(handles.popupmenu2,'string'); %returns popupmenu2 contents as cell array con1=contents{get(handles.popupmenu2,'value')}; %returns selected item from popupmenu2 switch (con1)
 case '10'
 fprintf (g,'sens%d:band 10;\*wai',x); %set a resolution bandwidth of 10Hz
 case '100'
 fprintf (g,'sens%d:band 100;\*wai',x); %set a resolution bandwidth of 100Hz
 case '1000'
 fprintf (g,'sens%d:band 1000;\*wai',x); %set a resolution bandwidth of 1000Hz
 case '10000'
 fprintf (g,'sens%d:band 10000;\*wai',x); %set a resolution bandwidth of 10000Hz
 case '10000'
 fprintf (g,'sens%d:band 10000;\*wai',x); %set a resolution bandwidth of 10000Hz
 case '100000'
 fprintf (g,'sens%d:band 10000;\*wai',x); %set a resolution bandwidth of 10000Hz
 case '500000'
 fprintf (g,'sens%d:band 500000;\*wai',x); %set a resolution bandwidth of 500000Hz
 end

function pushbutton4\_Callback(hObject, eventdata, handles) %COLLET ONE TRACE

```
% plots the selected trace
x=handles.varx;
                              %channel
g=handles.varg;
hold off:
fprintf(g,'CALC%d:DATA? FDAT',x);
                                            %Reads the current response values of the active
data trace FDAT: formatted trace data
y=str2num(fscanf(g));
plot(y);
grid on;
function listbox3 CreateFcn(hObject, eventdata, handles)
% hObject handle to listbox3 (see GCBO)
% eventdata reserved - to be defined in a future version of MATLAB
% handles empty - handles not created until after all CreateFcns called
% Hint: listbox controls usually have a white background on Windows.
      See ISPC and COMPUTER.
%
if ispc
  set(hObject,'BackgroundColor','white');
else
  set(hObject,'BackgroundColor',get(0,'defaultUicontrolBackgroundColor'));
end
function listbox3 Callback(hObject, eventdata, handles) %SELECT TRACE
% Select an existing trace as the active trace of the chanel.
x=handles.varx;
                     %channel
w=handles.varw;
                      %trace
g=handles.varg;
contents=get(handles.listbox3,'string'); %returns listbox3 contents as cell array
con1=contents{get(handles.listbox3,'value')}; %returns selected item from listbox3
switch (con1)
  case '1'
                                  %number of channel
     w=1:
    fprintf(g,'calc%d:par:sel "Trc%d"',[x,w]); % select the trace as the active trace.
    handles.varw=w;
    guidata(hObject,handles);
                                          % stores the specified data in the figure's application
data.
```

case '2' w=2; %number of channel fprintf(g,'calc%d:par:sel "Trc%d"',[x,w]); %select the trace as the active trace. handles.varw=w; guidata(hObject,handles); % stores the specified data in the figure's application data. case '3' %number of channel w=3; fprintf(g,'calc%d:par:sel "Trc%d"',[x,w]); %select the trace as the active trace. handles.varw=w; guidata(hObject,handles); %stores the specified data in the figure's application data. case '4' %number of channel w=4: fprintf(g,'calc%d:par:sel "Trc%d"',[x,w]); %select the trace as the active trace. handles.varw=w; guidata(hObject,handles); % stores the specified data in the figure's application data. case '5' w=5; %number of channel fprintf(g,'calc%d:par:sel "Trc%d"',[x,w]); %select the trace as the active trace. handles.varw=w: guidata(hObject,handles); % stores the specified data in the figure's application data. case '6' %number of channel w=6; fprintf(g,'calc%d:par:sel "Trc%d"',[x,w]); %select the trace as the active trace. handles.varw=w; guidata(hObject,handles); % stores the specified data in the figure's application data. case '7' %number of channel w=7; fprintf(g,'calc%d:par:sel "Trc%d"',[x,w]); %select the trace as the active trace. handles.varw=w; guidata(hObject,handles); % stores the specified data in the figure's application data. case '8' %number of channel w=8: fprintf(g,'calc%d:par:sel "Trc%d"',[x,w]); % select the trace as the active trace. handles.varw=w; guidata(hObject,handles); % stores the specified data in the figure's application data. case '9' w=9: %number of channel fprintf(g,'calc%d:par:sel "Trc%d"',[x,w]); % select the trace as the active trace. handles.varw=w; guidata(hObject,handles); %stores the specified data in the figure's application data. case '10' w=10; %number of channel fprintf(g,'calc%d:par:sel "Trc%d"',[x,w]); %select the trace as the active trace. handles.varw=w; guidata(hObject,handles): % stores the specified data in the figure's application data. case '11'

w=11; %number of channel fprintf(g,'calc%d:par:sel "Trc%d"',[x,w]); %select the trace as the active trace. handles.varw=w; guidata(hObject,handles); %stores the specified data in the figure's application data. case '12' w=12: %number of channel fprintf(g,'calc%d:par:sel "Trc%d"',[x,w]); %select the trace as the active trace. handles.varw=w: guidata(hObject,handles); %stores the specified data in the figure's application data. case '13' w=13; %number of channel fprintf(g,'calc%d:par:sel "Trc%d"',[x,w]); %select the trace as the active trace. handles.varw=w; guidata(hObject,handles); %stores the specified data in the figure's application data. case '14' %number of channel w=14; fprintf(g,'calc%d:par:sel "Trc%d"',[x,w]); %select the trace as the active trace. handles.varw=w; guidata(hObject,handles); % stores the specified data in the figure's application data. case '15' w=15; %number of channel fprintf(g,'calc%d:par:sel "Trc%d"',[x,w]); %select the trace as the active trace. handles.varw=w; guidata(hObject,handles); %stores the specified data in the figure's application data. case '16' w=16: %number of channel fprintf(g,'calc%d:par:sel "Trc%d"',[x,w]); %select the trace as the active trace. handles.varw=w; guidata(hObject,handles); %stores the specified data in the figure's application data. end function pushbutton6 Callback(hObject, eventdata, handles) %NEW TRACE % creates a new trace and deletes the old trace. x=handles.varx; %channel w=handles.varw; %trace g=handles.varg; fprintf(g,'calc%d:par:del "Trc%d"',[x,w]); % deletes the old trace fprintf(g,'calc%d:par:sdef "Trc%d","s11"',[x,w]); %creates a new trace fprintf(g,'disp:wind1:trac%d:feed "Trc%d"',[w,w]); %assigns the trace to the window1 fprintf(g,'calc%d:par:sel "Trc%d"',[x,w]); % selects the trace as the active trace handles.varw=w; guidata(hObject,handles);

function pushbutton5\_Callback(hObject, eventdata, handles) %DELETE TRACE %deletes a trace with a specified trace name and channel

x=handles.varx; %channel

```
w=handles.varw;
                      %trace
g=handles.varg;
fprintf(g,'calc%d:par:del "Trc%d"',[x,w]);
                                              % deletes the trace
function edit1_CreateFcn(hObject, eventdata, handles)
% hObject handle to edit1 (see GCBO)
% eventdata reserved - to be defined in a future version of MATLAB
% handles empty - handles not created until after all CreateFcns called
% Hint: edit controls usually have a white background on Windows.
      See ISPC and COMPUTER.
%
if ispc
  set(hObject,'BackgroundColor','white');
else
  set(hObject,'BackgroundColor',get(0,'defaultUicontrolBackgroundColor'));
end
function edit1_Callback(hObject, eventdata, handles) %NUMBER OF POINTS
% defines the total number of measurements points per sweep
point=handles.varpoint; %number of points
x=handles.varx;
                     %channel
g=handles.varg;
get(hObject,'String');
                                      % returns contents of edit1 as text
point=str2double(get(hObject,'String'));
                                             % returns contents of edit1 as a double
fprintf (g,'sens%d:swe:poin %d;*wai',[x,point]); %changes the number of points
handles.varpoint=point;
guidata(hObject,handles);
function edit2 CreateFcn(hObject, eventdata, handles)
% hObject handle to edit2 (see GCBO)
% eventdata reserved - to be defined in a future version of MATLAB
% handles empty - handles not created until after all CreateFcns called
% Hint: edit controls usually have a white background on Windows.
      See ISPC and COMPUTER.
%
if ispc
  set(hObject,'BackgroundColor','white');
else
  set(hObject,'BackgroundColor',get(0,'defaultUicontrolBackgroundColor'));
end
function edit2_Callback(hObject, eventdata, handles) %POWER
% defines the power of the internal signal source
x=handles.varx;
                     %channel
g=handles.varg:
get(hObject,'String');
                               % returns contents of edit2 as text
p=str2double(get(hObject,'String')); %returns contents of edit2 as a double
fprintf (g,'sour%d:pow %d;*wai',[x,p]); % sets the internal source power
function edit3_CreateFcn(hObject, eventdata, handles)
% hObject handle to edit3 (see GCBO)
% eventdata reserved - to be defined in a future version of MATLAB
% handles empty - handles not created until after all CreateFcns called
```

% Hint: edit controls usually have a white background on Windows.

% See ISPC and COMPUTER.

if ispc

set(hObject,'BackgroundColor','white');

else

set (hObject, 'BackgroundColor', get (0, 'defaultUicontrolBackgroundColor')); end

function edit3\_Callback(hObject, eventdata, handles) %START FREQUENCY

%defines the start frequency sweep which is equal to the left edge of acartesian diagram sta=handles.varsta; %start frequency x=handles.varz; %channel g=handles.varg; get(hObject,'String'); %returns contents of edit3 as text sta=str2double(get(hObject,'String')); %returns contents of edit3 as a double fprintf (g,'sens%d:freq:star %dMhz;\*wai',[x,sta]); %sets start frecuency handles.varsta=sta; guidata(hObject,handles);

function edit4\_CreateFcn(hObject, eventdata, handles)

% hObject handle to edit4 (see GCBO)

% eventdata reserved - to be defined in a future version of MATLAB

% handles empty - handles not created until after all CreateFcns called

% Hint: edit controls usually have a white background on Windows.

% See ISPC and COMPUTER.

if ispc

set(hObject,'BackgroundColor','white');

else

 $set (hObject, 'BackgroundColor', get (0, 'defaultUicontrolBackgroundColor')); \\ end$ 

function edit4\_Callback(hObject, eventdata, handles) %STOP FREQUENCY

% defines the stop frequency sweep which is equal to the left edge of a cartesian diagram sto=handles.varsto; % stop frequency x=handles.varx; % channel g=handles.varg; get(hObject,'String'); % returns contents of edit4 as text sto=str2double(get(hObject,'String')); % returns contents of edit4 as a double fprintf (g,'sens%d:freq:stop % dMhz;\*wai',[x,sto]); % sets the stop frequency handles.varsto=sto; guidata(hObject,handles);

function pushbutton1\_Callback(hObject, eventdata, handles) %SAVE ANTENNA

form=handles.varform; %format sto=handles.varsto; %stop frequency sta=handles.varsta; %start frequency point=handles.varpoint; %number of points x=handles.varx; %channel g=handles.varg; f=(sto-sta)/point; %frequency for every point
for i=1:point  $j=(f^*i)+sta;$ % array of frequency s(i)=i; end fprintf(g,'calc%d:form magn;\*wai',x); %changes the format to magnitude to store every point fprintf(g,'CALC%d:DATA? FDAT',x); mag=str2num(fscanf(g)); % array of magnitud fprintf(g,'calc%d:form phas;\*wai',x); %changes the format to phase to store every point fprintf(g,'CALC%d:DATA? FDAT',x); pha=str2num(fscanf(g)); % array of phase fprintf(g,'calc%d:form %s;\*wai',[x,form]); %changes at the start format % stores the frequency in the first file of "m" m(1,:)=s;m(2,:)=mag;% stores the magnitude in the second file of "m" m(3,:)=pha;% stores the phase in the third file of "m" % creates a save file dialog box to store plotted data saved in "m" [FileName,PathName] = uiputfile('Antenna.mat','Save antenna as...'); if FileName == 0 % when you clic cancel return; end FileNameAndPathString = [PathName FileName]; % saves the data in "m" variable in the user specified % filename and location save(FileNameAndPathString,'m'); function pushbutton2\_Callback(hObject, eventdata, handles) %LOAD hold off; [FileName,PathName] = uigetfile('\*.mat','Load'); %display the load file dialog box if FileName == 0return; end FileNameAndPathString = [PathName FileName]; load (FileNameAndPathString); plot(m(1,:),m(2,:)); % plots the second file of "m" (magnitude) grid on; xlabel('FREQUENCY (Mhz)'); ylabel('MAGNITUDE');

# **Appendix 2: GPIB Characterictics**

### **GPIB PIN-OUT**

| 24-Pin GPIB Bus PinOut [IEEE488 Pinout] |              |                         |       |              |                         |
|-----------------------------------------|--------------|-------------------------|-------|--------------|-------------------------|
| Pin #                                   | Signal Names | Signal Description      | Pin # | Signal Names | Signal Description      |
| 1                                       | DIO1         | Data Input/Output Bit 1 | 13    | DIO5         | Data Input/Output Bit 5 |
| 2                                       | DIO2         | Data Input/Output Bit 2 | 14    | DIO6         | Data Input/Output Bit 6 |
| 3                                       | DIO3         | Data Input/Output Bit 3 | 15    | DIO7         | Data Input/Output Bit 7 |
| 4                                       | DIO4         | Data Input/Output Bit 4 | 16    | DIO8         | Data Input/Output Bit 8 |
| 5                                       | EIO          | End-Or-Identify         | 17    | REN          | Remote Enable           |
| 6                                       | DAV          | Data Valid              | 18    | Shield       | Ground (DAV)            |
| 7                                       | NRFD         | Not Ready For Data      | 19    | Shield       | Ground (NRFD)           |
| 8                                       | NDAC         | Not Data Accepted       | 20    | Shield       | Ground (NDAC)           |
| 9                                       | IFC          | Interface Clear         | 21    | Shield       | Ground (IFC)            |
| 10                                      | SRQ          | Service Request         | 22    | Shield       | Ground (SRQ)            |
| 11                                      | ATN          | Attention               | 23    | Shield       | Ground (ATN)            |
| 12                                      | Shield       | Chassis Ground          | 24    | Single GND   | Single Ground           |

| IEEE-STD-488 I/O Characteristics |                                                  |  |  |
|----------------------------------|--------------------------------------------------|--|--|
| Single Type                      | Digital Value                                    |  |  |
| Input Voltage High:              | $V_{IH} = 3.4$ volts typical, 2.4 volts minimum  |  |  |
| Input Voltage Low:               | $V_{IL} = 0.22$ volts typical, 0.4 volts maximum |  |  |
| Input Current High:              | I <sub>IH</sub> = 2.5mA maximum                  |  |  |
| Input Current Low:               | V <sub>IL</sub> = -3.2mA maximum                 |  |  |
| Output Voltage High:             | $V_{OH} = 3.4$ volts typical, 2.5 volts minimum  |  |  |
| Output Voltage Low:              | $V_{OL} = 0.22$ volts typical, 0.5 volts maximum |  |  |
| Output Current High:             | I <sub>OH</sub> = -5.2mA maximum                 |  |  |
| Output Current Low:              | I <sub>OL</sub> = 48mA maximum                   |  |  |

## -15':30' 0 ....... 11.94 MAX 0 2.16 ±0.013 - 35.20 MAX-RECEPTACLE ASSEMBLY M3.5 x 0.6-6H x 6.5 DEEP PLUG - M3.5 x 0.6 -6g ASSEMBLY -15\*:30' 0 00000 12.14 MIN -0 2.16 ±0.013 - 36.22 MIN-

#### **GPIB** Connector Mechanical Dimensions

**IEEE488 Data Bus Transfer Timing** 

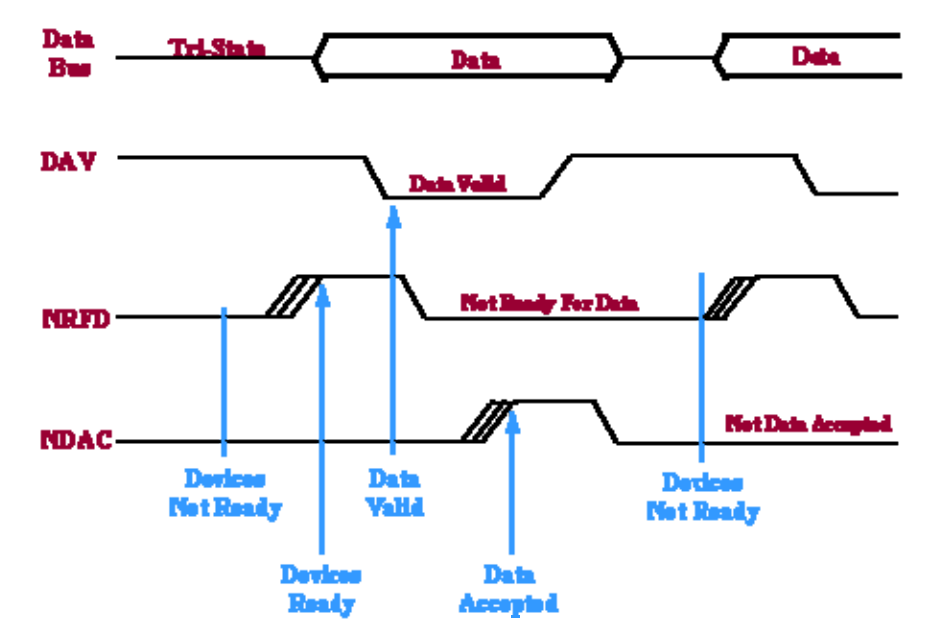

GPIB Bus Handshake Timing

### **Appendix 3: Labjack Functions (with Matlab)**

**EAnalogIn**: Reads the voltage from one analog input.

**EAnalogOut**: Sets the voltage on both analog outputs.

**ECount**: Reads and resets the counter.

**EDigitalIn**: Reads the state of one digital input.

**EDigitalOut**: Sets the state of one digital output.

**AISample**: Reads the voltages from 1,2, or 4 analog inputs. Also controls/reads the 4 IO ports.

**AIBurst**: Reads a specified number of scans (up to 4096) at a specified scan rate (up to 8192 Hz) from 1,2, or 4 analog inputs. First, data is acquired and stored in the LabJack's 4096 sample RAM buffer. Then, the data is transferred to the PC.

**AIStreamStart**: Starts a hardware timed continuous acquisition where data is sampled and stored in the LabJack RAM buffer, and can be simultaneously transferred out of the RAM buffer to the PC application. A call to this function should be followed by periodic calls to AIStreamRead, and eventually a call to AIStreamClear.

**AIStreamRead**: Waits for a specified number of scans to be available and reads them. AIStreamStart should be called before this function and AIStreamClear should be called when finished with the stream.

**AIStreamClear**: This function stops the continuous acquisition. It should be called once when finished with the stream.

**AOUpdate**: Sets the voltages of the analog outputs. Also controls/reads all 20 digital I/O and the counter.

AsynchConfig: Configures the LabJack U12 D lines for asynchronous communication.

**Asynch**: Writes then read half-duplex asynchronous data on 1 of two pairs of D lines. Basically RS232 communication.

**BitsToVolts**: Converts a 12-bit (0-4095) binary value into a LabJack voltage. Volts=((2\*Bits\*Vmax/4096)-Vmax)/Gain where Vmax=10 for SE, 20 for Diff.

**VoltsToBits**: Converts a voltage to it's 12-bit (0-4095) binary representation. Bits=(4096\*((Volts\*Gain)+Vmax))/(2\*Vmax)

**Counter**: Controls and reads the counter. The counter is disabled if the watchdog timer is enabled.

**DigitalIO**: Reads and writes to all 20 digital I/O.

GetDriverVersion: Returns the version number of ljackuw.dll.

**GetErrorString**: Converts a LabJack errorcode, returned by another function, into a string describing the error.

GetFirmwareVersion: Retrieves the firmware version from the LabJack.

GetWinVersion: Uses a Windows API function to get the OS version.

**ListAll**: Searches the USB for all LabJacks, and returns the serial number and local ID for each.

**LocalID**: Changes the local ID of a specified LabJack. Changes will not take effect until the LabJack is re-enumerated or reset, either manually by disconnecting and reconnecting the USB cable or by calling ReEnum or Reset.

NoThread: Disables thread creation. Use with TestPoint on Windows 98/ME.

**PulseOut**: Creates pulses on any/all of D0-D7.

**PulseOutStart**: Starts a pulse output similar to PulseOut, but does not wait for it to finish.

**PulseOutFinish**: Waits for the finish of a pulse output started with PulseOutStart.

PulseOutCalc: Used to calculate cycle times for the pulse output functions.

**ReEnum**: Causes the LabJack to electrically detach from and re-attach to the USB so it will re-enumerate. The local ID and calibration constants are updated at this time.

**Reset or ResetLJ**: Causes the LabJack to reset after about 2 seconds. After resetting the LabJack will re-enumerate.

SHT1X: Retrieves temperature and/or humidity readings from an SHT1X sensor.

**SHTComm**: Generic low-level function to send and receive up to 4 bytes to/from an SHT1X sensor.

SHTCRC: Checks the CRC on an SHT1X communication.

Synch: Performs SPI communication with a slave device.

**Watchdog**: Controls the LabJack watchdog function. When activated, the watchdog can change the states of digital I/O if the LabJack does not successfully communicate with the PC within a specified timeout period. This function could be used to reboot the PC allowing for reliable unattended operation. The 32-bit counter (CNT) is disabled when the watchdog is enabled.

**ReadMem**: Reads 4 bytes from a specified address in the LabJack's nonvolatile memory.

**WriteMem**: Writes 4 bytes to the LabJack's 8,192 byte nonvolatile memory at a specified address. The data is read back and verified after the write. Memory 0-511 is used for and calibration data. Memory from 512-1023 is unused by the LabJack and available for the user (this corresponds to starting addresses from 512-1020). Memory 1024-8191 is used as a data buffer in hardware timed AI modes (burst and stream).

### **Appendix 4: Network Analyzer, Commond Commands**

Common commands are taken from the IEEE 488.2 (IEC 625-2) standard. These commands have the same effect on different devices. The headers of these commands consist of "\*" followed by three letters. Many common commands are related to the status reporting system.

| COMMAND | PARAMETERS | UNIT | REMARK                                     |
|---------|------------|------|--------------------------------------------|
| *CAL?   |            |      | Calibration Query;<br>query only           |
| *CLS    |            |      | Clear Status;<br>no query                  |
| *ESE    | 0255       |      | Event Status Enable                        |
| *ESR?   |            |      | Standard Event Status Query;<br>query only |
| *IDN?   |            |      | Identification Query;<br>query only        |
| *IST?   |            |      | Individual Status Query;<br>query only     |
| *OPC    |            |      | Operation Complete                         |
| *OPT?   |            |      | Option Identification Query;<br>query only |
| *PCB    | 030        |      | Pass Control Back;<br>no query             |
| *PRE    | 0255       |      | Parallel Poll Register Enable              |
| *PSC    | 0 1        |      | Power On Status Clear                      |
| *RST    |            |      | Reset;<br>no query                         |
| *SRE    | 0255       |      | Service Request Enable                     |
| *STB?   |            |      | Status Byte Query;<br>query only           |
| *TRG    |            |      | Trigger;<br>no query                       |
| *TST?   |            |      | Self Test Query;<br>query only             |
| *WAI    |            |      | Wait to continue;<br>no query              |

# **Appendix 5: SCPI Command Tables**

| COMMAND       | PARAMETERS                                                                                                    | UNIT | COMMENT                    |
|---------------|----------------------------------------------------------------------------------------------------|------|----------------------------|
| CALCulate<14> |                                                                                                    |      |                            |
| :FORMat       | MLINear   MLOGarithmic   PHASe  <br>UPHase   POLar   SMITh   ISMith  <br>GDELay   REAL   IMAGinary   SWR  <br>COMPlex   MAGNitude |      | for compatibility with ZVR |

| COMMAND    | PARAMETERS                                                                                                   | UNIT         | COMMENT                                |
|------------|----------------------------------------------------------------------------------------------------|--------------|----------------------------------------|
| :FUNCtion  |                                                                                                    |              |                                        |
| [:SELect]  | MAXimum   MINimum  <br>RPEak   LPEak   NPEak  <br>TARGet   LTARget   RTARget  <br>BFILter                    |              | for compatibility with ZVR             |
| :BWIDth    | <numeric_value></numeric_value>                                                                              | dB           |                                        |
| :MODE      | BPASs   BSTop  <br>BPRMarker   BSRMarker                                                                     |              |                                        |
| :TARGet    | <numeric_value></numeric_value>                                                                              | dB           | for compatibility with ZVR             |
| :RESult?   |                                                                                                    |              | query only                             |
| :DELTa     |                                                                                                    |              |                                        |
| :STATe     | <boolean></boolean>                                                                                          |              |                                        |
| :CENTer    |                                                                                                    |              | no query                               |
| :STARt     |                                                                                                    |              | no query                               |
| :STOP      |                                                                                                    |              | no query                               |
| :APEak     |                                                                                                    |              |                                        |
| :EXCursion | <numeric_value></numeric_value>                                                                              |              |                                        |
| :THReshold | <numeric_value></numeric_value>                                                                              |              |                                        |
| :DOMain    |                                                                                                    |              |                                        |
| :USER      | <numeric_value></numeric_value>                                                                              |              |                                        |
| :STARt     | <numeric_value></numeric_value>                                                                              | Hz   S   dBm |                                        |
| :STOP      | <numeric_value></numeric_value>                                                                              | Hz   S   dBm |                                        |
| :EXECute   | <none>   MAXimum   MINimum  <br/>RPEak   LPEak   NPEAK  <br/>TARGet   LTARget   RTARget  <br/>BFILter</none> |              | no query<br>for compatibility with ZVR |
|            |                                                                                                    |              |                                        |

| COMMAND       | PARAMETERS                            | UNIT | COMMENT    |
|---------------|---------------------------------------|------|------------|
| CALCulate<14> |                                       |      |            |
| :PARameter    |                                       |      |            |
| :CATalog?     |                                       |      | query only |
| :DEFine       | <pre></pre>                           |      | no query   |
| :SDEFine      | <string>,<string></string></string>   |      | no query   |
| :MEASure      | <string>[,<string>]</string></string> | -    |            |
| :DELete       | <string></string>                     |      | no query   |
| :SELect       | <string></string>                     | -    |            |

| COMMAND       | PARAMETERS                      | UNIT | COMMENT |
|---------------|---------------------------------|------|---------|
| [SENSe<14>]   |                                 |      |         |
| :BANDwidth    |                                 |      |         |
| [:RESolution] | <numeric_value></numeric_value> | Hz   |         |
| :BWIDth       |                                 |      |         |
| [:RESolution] | <numeric_value></numeric_value> | Hz   |         |
|               |                                 |      |         |

| COMMAND     | PARAMETERS                                             | UNIT | COMMENT |
|-------------|--------------------------------------------------------|------|---------|
| [SENSe<14>] |                                                        |      |         |
| :SWEep      |                                                        |      |         |
| :COUNt      | <numeric_value></numeric_value>                        |      |         |
| :DWELI      | <numeric_value></numeric_value>                        | s    |         |
| :DETector   |                                                        |      |         |
| :TIME       | <numeric_value></numeric_value>                        | s    |         |
| :POINts     | <numeric_value></numeric_value>                        |      |         |
| :SPACing    | LINear   LOGarithmic                                   |      |         |
| :SRCPort    | <numeric_value></numeric_value>                        |      |         |
| :STEP       | <numeric_value></numeric_value>                        | Hz   |         |
| :TIME       | <numeric_value></numeric_value>                        | s    |         |
| :AUTO       | <boolean></boolean>                                    |      |         |
| :TYPE       | LINear   LOGarithmic  <br>POWer   CW   POINt   SEGMent |      |         |
|             |                                                        |      |         |

| COMMAND       | PARAMETERS                                                                                                    | UNIT             | COMMENT  |
|---------------|----------------------------------------------------------------------------------------------------|------------------|----------|
| DISPlay       |                                                                                                    |                  |          |
| :ANNotation   |                                                                                                    |                  |          |
| :FREQuency    |                                                                                                    |                  |          |
| [:STATe]      | <boolean></boolean>                                                                                                    |                  |          |
| :CMAP<128>    |                                                                                                    |                  |          |
| :MARKer       |                                                                                                    |                  |          |
| [:STATe]      | <boolean></boolean>                                                                                                    |                  |          |
| :RGB          | <numeric_value>,<br/><numeric_value>,<br/><numeric_value><br/>[,SOLid   DASHed   DOTTed  <br/>DDOTted   DDDotted,<br/><numeric_value>]</numeric_value></numeric_value></numeric_value></numeric_value> |                  |          |
| :TRACe        |                                                                                                    |                  |          |
| :COLor        |                                                                                                    |                  |          |
| [:STATe]      | <boolean></boolean>                                                                                                    |                  |          |
| [:WINDow<15>] |                                                                                                    |                  |          |
| :MAXimize     | <boolean></boolean>                                                                                                    |                  |          |
| :STATe        | <boolean></boolean>                                                                                                    |                  |          |
| :TITLe        |                                                                                                    |                  |          |
| :DATA         | <string></string>                                                                                                    |                  |          |
| [:STATe]      | <boolean></boolean>                                                                                                    |                  |          |
| :TRACe<16>    |                                                                                                    |                  |          |
| :DELete       |                                                                                                    |                  | no query |
| :FEED         | <string></string>                                                                                                    |                  |          |
| :X            |                                                                                                    |                  |          |
| :OFFSet       | <numeric_value></numeric_value>                                                                                                    | Hz   S   dBm     |          |
| :Y            |                                                                                                    |                  |          |
| :OFFSet       | <numeric_value>,<br/>[,<numeric_value>,<br/><numeric_value>,<br/><numeric_value>]</numeric_value></numeric_value></numeric_value></numeric_value>                                                      | dB<br>,Deg,<br>, |          |
| [:SCALe]      |                                                                                                    |                  |          |
| :AUTO         | ONCE                                                                                                    |                  | no query |
| :BOTTom       | <numeric_value></numeric_value>                                                                                                    | dBm   dB         |          |
| :PDIVision    | <numeric_value></numeric_value>                                                                                                    | dBm   dB         |          |
| :RLEVel       | <numeric_value></numeric_value>                                                                                                    | dBm   dB         |          |
| :RPOSition    | <numeric_value></numeric_value>                                                                                                    | PCT              |          |
| :TOP          | <numeric_value></numeric_value>                                                                                                    | dBm   dB         |          |
|               |                                                                                                    |                  |          |

| COMMAND      | PARAMETERS                                                                                                    | UNIT | COMMENT       |
|--------------|----------------------------------------------------------------------------------------------------|------|---------------|
| [SENSe<14>]  |                                                                                                    |      |               |
| :POWer       |                                                                                                    |      |               |
| :ATTenuation | ARECeiver   BRECeiver  <br>CRECeiver   DRECeiver  <br><numeric_value><br/>[,<numeric_value>]</numeric_value></numeric_value> | dB   | not for query |
| :IFGain<12>  |                                                                                                    |      |               |
| :REFerence   | LNOise   LDIStortion   AUTO                                                                                                  |      |               |
| :MEASure     | LNOise   LDIStortion   AUTO                                                                                                  |      |               |

| COMMAND         | PARAMETERS                                                                                              | UNIT | COMMENT    |
|-----------------|----------------------------------------------------------------------------------------------------|------|------------|
| SYSTem          |                                                                                                    |      |            |
| :COMMunicate    |                                                                                                    |      |            |
| :GPIB           |                                                                                                    |      |            |
| [:SELF]         |                                                                                                    |      |            |
| :ADDRess        | 030                                                                                                    |      |            |
| :RTERminator    | LFEoi   EOI                                                                                             |      |            |
| :RDEVice        |                                                                                                    |      |            |
| :GENerator<111> |                                                                                                    |      |            |
| :DEFine         | <string>, <string>,<br/><string>, <string><br/>[,ON   OFF,ON   OFF]</string></string></string></string> |      |            |
| :DELete         |                                                                                                    |      | no query   |
| :PMETer<112>    |                                                                                                    |      |            |
| :DEFine         | <string>, <string>,<br/><string>, <string></string></string></string></string>                          |      |            |
| :DELete         |                                                                                                    |      | no query   |
| :DATA           |                                                                                                    |      |            |
| :SIZE           | ALL   AUTO                                                                                              |      |            |
| :DISPlay        |                                                                                                    |      |            |
| :COLor          | DBACkground   LBACkground  <br>BWLStyles   BWSolid                                                      |      |            |
| :UPDate         | <boolean>   ONCE</boolean>                                                                              |      |            |
| :ERRor          |                                                                                                    |      |            |
| [:NEXT]?        |                                                                                                    |      | query only |
| :ALL?           |                                                                                                    |      | query only |
| :FIRMware       |                                                                                                    |      |            |
| :UPDate         | <string></string>                                                                                       |      | no query   |
| :LANGuage       | <string></string>                                                                                       |      | no query   |
| :PASSword       |                                                                                                    |      |            |
| [:CENable]      | <string></string>                                                                                       |      | no query   |
| :PRESet         |                                                                                                    |      | no query   |
| :SCOPe          | ALL   SINGle                                                                                            |      |            |
| :SETTings       |                                                                                                    |      |            |
| :UPDate         | ONCE                                                                                                    |      | no query   |
| :SOUNd          |                                                                                                    |      |            |
| :ALARm          |                                                                                                    |      |            |
| [:STATe]        | <boolean></boolean>                                                                                     |      |            |
| :STATus         |                                                                                                    |      |            |
| [:STATe]        | <boolean></boolean>                                                                                     |      |            |
| :VERSion?       |                                                                                                    |      | query only |
|                 |                                                                                                    |      |            |

| COMMAND      | PARAMETERS                                                                                                    | UNIT          | COMMENT                    |
|--------------|----------------------------------------------------------------------------------------------------|---------------|----------------------------|
| [SENSe<14>]  |                                                                                                    |               |                            |
| :FREQuency   |                                                                                                    |               |                            |
| :CENTer      | <numeric_value></numeric_value>                                                                                                   | Hz            |                            |
| :SPAN        | <numeric_value></numeric_value>                                                                                                   | Hz            |                            |
| :STARt       | <numeric_value></numeric_value>                                                                                                   | Hz            |                            |
| :STOP        | <numeric_value></numeric_value>                                                                                                   | Hz            |                            |
| :MODE        | CW   FIXed   SWEep   SEGMent                                                                                                    |               |                            |
| [:CW]        | <numeric_value></numeric_value>                                                                                                   | Hz            |                            |
| :FIXED       | <numeric_value></numeric_value>                                                                                                   | Hz            |                            |
| :CONVersion  | FUNDamental   HARMonic  <br>MIXer   ARBitrary  <br>SHARmonic   THARmonic                                                          |               | for compatibility with Z∨R |
| :ARBitrary   | <numeric_value>,<br/><numeric_value>,<br/><numeric_value>,<br/>CW   FIXed   SWEep</numeric_value></numeric_value></numeric_value> | ,<br>,<br>Hz, |                            |
| PMETer<112>  | <numeric_value>,<br/><numeric_value>,<br/><numeric_value>,<br/>CW   FIXed   SWEep</numeric_value></numeric_value></numeric_value> | ,<br>,<br>Hz, |                            |
| :AWReceiver  |                                                                                                    |               |                            |
| [:STATe]     | <boolean></boolean>                                                                                                    |               |                            |
| :HARMonic    |                                                                                                    |               |                            |
| :ORDer       | <numeric_value></numeric_value>                                                                                                   |               |                            |
| :RELative    | <boolean></boolean>                                                                                                    |               |                            |
| :RPORt       | <numeric_value></numeric_value>                                                                                                   |               |                            |
| :SPORt       | <numeric_value></numeric_value>                                                                                                   |               |                            |
| :MIXer       |                                                                                                    |               |                            |
| :FFIXed      | <numeric_value></numeric_value>                                                                                                   | Hz            |                            |
| :FIXed       | RF   LO   IF                                                                                                    |               |                            |
| :FUNDamental | RF LO IF                                                                                                    |               |                            |
| :IFFixed     | <numeric_value></numeric_value>                                                                                                   | Hz            | for compatibility with ZVR |
| :LOEXternal  | <numeric_value>   NONE  <br/>SOURCE1   SOURCE2</numeric_value>                                                                    |               | for compatibility with ZVR |
| :LOFixed     | <numeric_value></numeric_value>                                                                                                   | Hz            | for compatibility with ZVR |
| :LOINternal  | <numeric_value>   NONE</numeric_value>                                                                                            |               |                            |
| :RFFixed     | <numeric_value></numeric_value>                                                                                                   | Hz            | for compatibility with ZVR |
| :TFRequency  | DCUPper   DCLower  <br>UCONversion   BAND1   BAND2                                                                                |               | for compatibility with Z∨R |
| :LPNoise     | <boolean></boolean>                                                                                                    |               |                            |
| :SBANd       | POSitive   NEGative   AUTO                                                                                                    |               |                            |

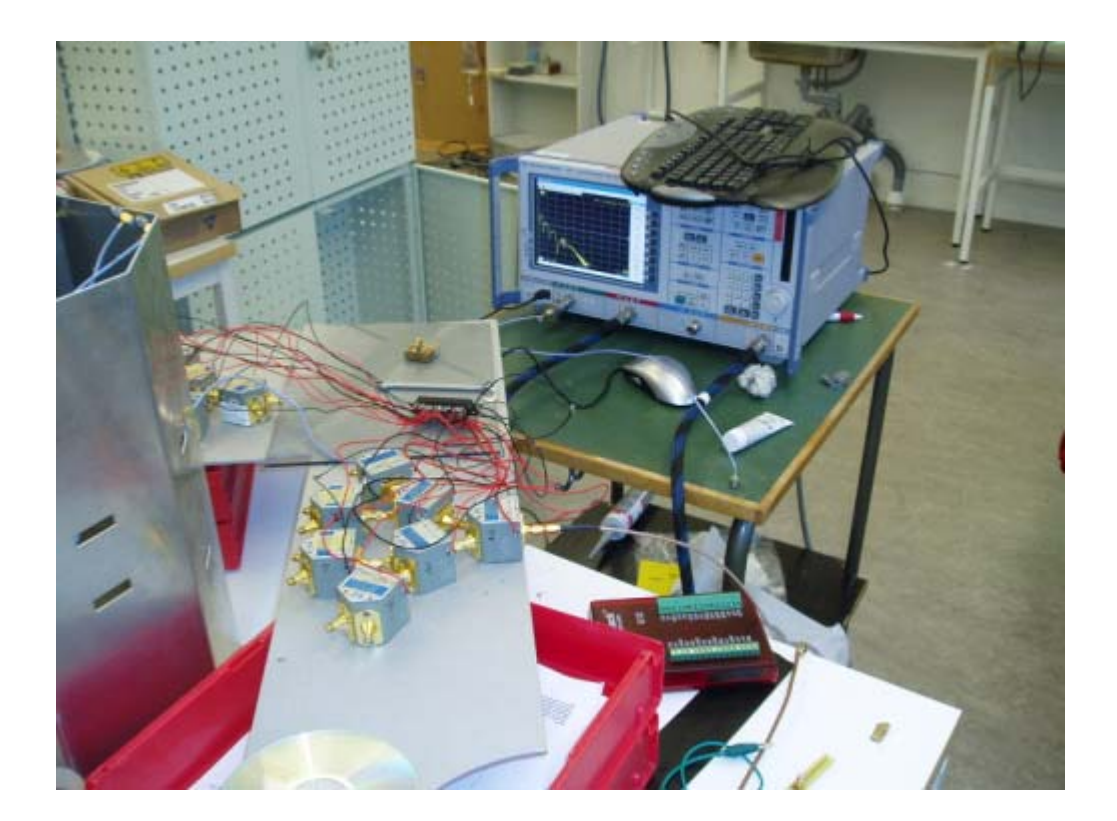

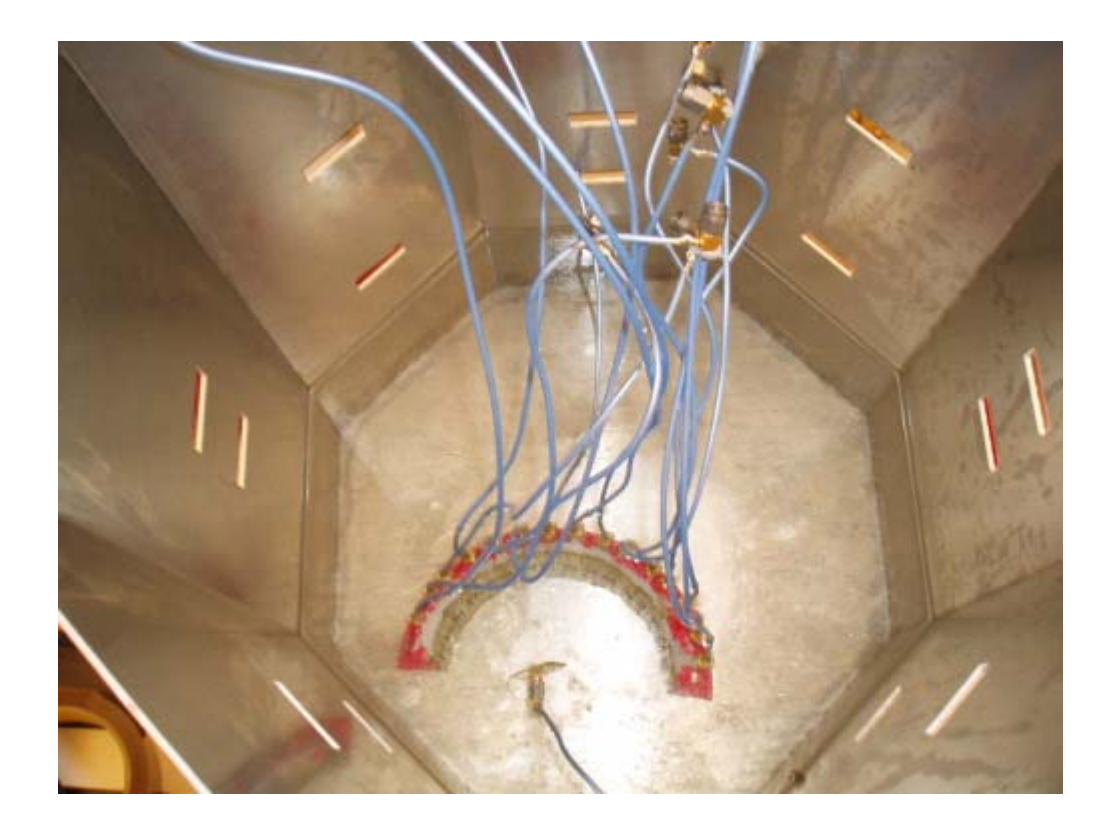